# SCM

# **Quick Installation Guide**

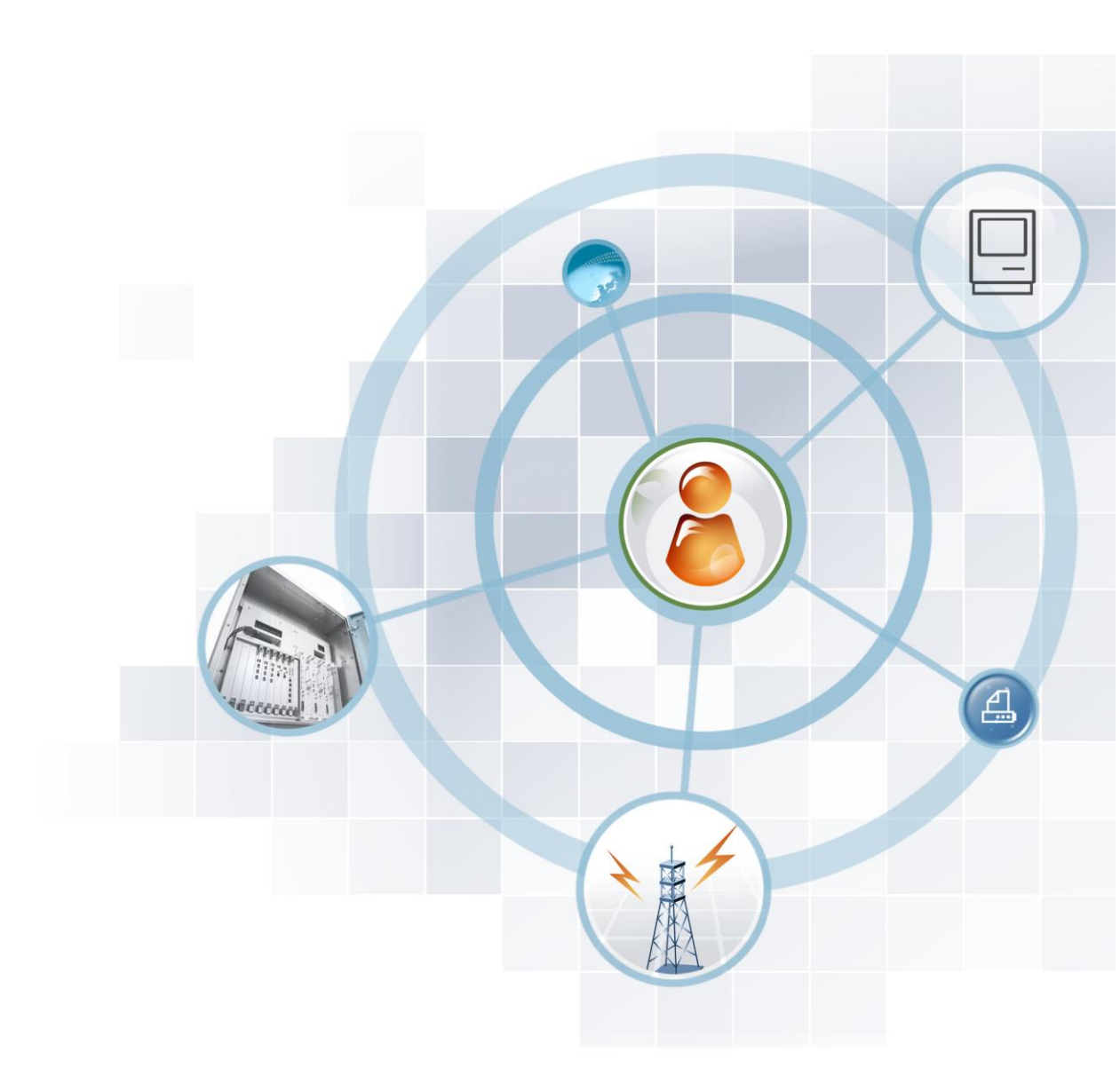

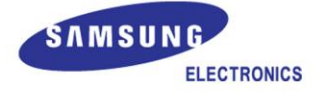

#### COPYRIGHT

This manual is proprietary to SAMSUNG Electronics Co., Ltd. and is protected by copyright. No information contained herein may be copied, translated, transcribed or duplicated for any commercial purposes or disclosed to the third party in any form without the prior written consent of SAMSUNG Electronics Co., Ltd.

#### TRADEMARKS

Product names mentioned in this manual may be trademarks and/or registered trademarks of their respective companies.

This manual should be read and used as a guideline for properly installing and operating the product.

All reasonable care has been made to ensure that this document is accurate. If you have any comments on this manual, please contact our documentation centre at the following homepage:

Homepage: http://www.samsungdocs.com

©2013 SAMSUNG Electronics Co., Ltd. All rights reserved.

# INTRODUCTION

### Purpose

This manual describes the quick reference for the system installation.

# **Document Content and Organization**

This manual consists of the following Chapters.

#### **Quick Installation Guide**

Describes the quick guide for each case during the system installation.

#### ABBREVIATION

Describes the acronyms used in this manual.

### Conventions

The following types of paragraphs contain special information that must be carefully read and thoroughly understood. Such information may or may not be enclosed in a rectangular box, separating it from the main text, but is always preceded by an icon and/or a bold title.

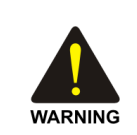

#### WARNING

Provides information or instructions that the reader should follow in order to avoid personal injury or fatality.

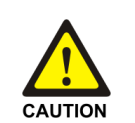

#### CAUTION

Provides information or instructions that the reader should follow in order to avoid a service failure or damage to the system.

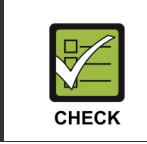

CHECKPOINT

Provides the operator with checkpoints for stable system operation.

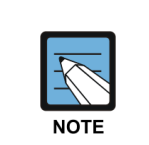

NOTE

Indicates additional information as a reference.

# **Console Screen Output**

- The lined box with 'Courier New' font will be used to distinguish between the main content and console output screen text.
- **'Bold Courier New'** font will indicate the value entered by the operator on the console screen.

# **Revision History**

| VERSION | DATE OF ISSUE | REMARKS       |
|---------|---------------|---------------|
| 1.0     | 10. 2013.     | First Version |

# SAFETY CONCERNS

The purpose of the Safety Concerns section is to ensure the safety of users and prevent property damage. Please read this document carefully for proper use.

# Symbols

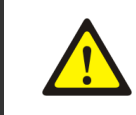

Indication of a general caution

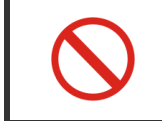

Restriction Indication for prohibiting an action for a product

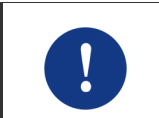

Instruction

Caution

Indication for commanding a specifically required action

# TABLE OF CONTENTS

| INTRO | DUCT   | ION                                                  | 3  |
|-------|--------|------------------------------------------------------|----|
|       | Purp   | pose                                                 | 3  |
|       | Docu   | ument Content and Organization                       | 3  |
|       | Conv   | ventions                                             | 3  |
|       | Cons   | sole Screen Output                                   | 4  |
|       | Revis  | sion History                                         | 4  |
| SAFE  | гү со  | NCERNS                                               | 5  |
|       | Syml   | bols                                                 | 5  |
| Quick | Instal | lation Guide                                         | 9  |
| 1     | Inter  | rworking local site desktop phone                    | 9  |
|       | 1.1    | Single Phone User (Server Mode)                      | 9  |
|       | 1.2    | Single Phone User (PNP Mode)                         | 10 |
|       | 1.3    | Multi-Extension Phone (Server Mode)                  | 12 |
|       | 1.4    | Multi-Extension Phone (PNP Mode)                     | 14 |
| 2     | Inter  | rworking local site 3 <sup>rd</sup> party SIP phone  | 16 |
| 3     | Inter  | rworking home worker desktop phone                   | 18 |
|       | 3.1    | Case of using SBC                                    | 18 |
|       | 3.2    | Case without SBC                                     | 19 |
| 4     | Inter  | rworking remote site desktop phone                   | 21 |
|       | 4.1    | Same Network Configuration                           | 21 |
|       | 4.2    | Different Network Configuration                      | 21 |
| 5     | Inter  | rworking remote site 3 <sup>rd</sup> party SIP phone | 22 |
|       | 5.1    | Same Network Configuration                           | 22 |
|       | 5.2    | Different Network Configuration                      | 22 |
| 6     | Inter  | rworking local gateway                               | 24 |
|       | 6.1    | SCM                                                  | 24 |
|       | 6.2    | OfficeServ7400                                       | 26 |
|       | 6.3    | iBG                                                  |    |
| 7     | Inter  | rworking remote site gateway                         | 32 |

|    | 7.1    | SCM                             | 32 |
|----|--------|---------------------------------|----|
|    | 7.2    | OfficeServ7400                  | 35 |
|    | 7.3    | iBG                             | 35 |
| 8  | Interv | vorking FXS                     | 36 |
|    | 8.1    | SCM                             |    |
|    | 8.2    | OfficeServ7400                  | 37 |
|    | 8.3    | iBG                             |    |
| 9  | Interv | working PRI                     | 40 |
|    | 9.1    | SCM                             | 40 |
|    | 9.2    | OfficeServ7400                  | 41 |
|    | 9.3    | iBG                             | 41 |
| 10 | Interv | vorking FXO                     | 42 |
|    | 10.1   | SCM                             | 42 |
|    | 10.2   | OfficeServ7400                  | 43 |
|    | 10.3   | iBG                             | 44 |
| 11 | Interv | working SIP trunk               | 45 |
|    | 11.1   | Making Routes                   | 45 |
|    | 11.2   | Making LCR                      | 48 |
|    | 11.3   | Making Location Based Routing   | 49 |
|    | 11.4   | Configuring Access Codes        | 50 |
|    | 11.5   | Configuring DID Routing         | 51 |
| 12 | Interv | working SBC                     | 52 |
|    | 12.1   | Media-pool                      | 52 |
|    | 12.2   | Region                          | 53 |
|    | 12.3   | Policy                          | 54 |
|    | 12.4   | Security                        | 56 |
|    | 12.5   | Activating SBC                  | 57 |
| 13 | NAT/I  | Firewall configuration          | 58 |
| 14 | Interv | working WE VoIP                 | 60 |
| 15 | mVol   | P                               | 62 |
| 16 | TLS a  | and sRTP configuration          | 64 |
|    | 16.1   | SCM                             | 64 |
|    | 16.2   | OfficeServ7400                  | 66 |
|    | 16.3   | iBG                             | 67 |
| 17 | Interv | working mail server             | 69 |
| 18 | Confi  | iguration of CDRs               | 72 |
|    | 18.1   | Configuration of Storage option | 72 |

| 20    | Interworking application (SIP, CSTA) |    |
|-------|--------------------------------------|----|
| ABBRE | VIATION                              | 84 |

#### LIST OF FIGURES

| Figure 1. Making Routes    | 45 |
|----------------------------|----|
| Figure 2. Modifying Routes | 46 |

# **Quick Installation Guide**

# 1 Interworking local site desktop phone

Depending on the type of phone can be divided into 'Single Phone User' and 'Multi-Extension Phone'. Depending on the type of interworking can be divided into 'Server Mode' and 'PNP Mode'.

# 1.1 Single Phone User (Server Mode)

#### **License Checking**

Check a license count about Samsung SIP Phones. [CONFIGURATION > Miscellaneous > License]

| 😹 [DIALOG]License - Detail    |                       |                                   |                                     |
|-------------------------------|-----------------------|-----------------------------------|-------------------------------------|
| License Key Type              | SCM Express - Users 💌 | License Key                       | 6RNMFHUB-Z4FC2Y80-GYXQBM9M-USECHYMQ |
| MAC Address                   | 000C29A9CF9A          | License Status                    | OK 💌                                |
| Samsung SIP Phones            | 100                   | Samsung Soft Phones               | 100                                 |
| Samsung Mobile Phones         | 100                   | Samsung PC Attendants             | 100                                 |
| 3rd Party SIP Phones          | 100                   | Analog Phones(Gateway)            | 100                                 |
| AA Availability(Master/Slave) | No                    | High Availability(Active/Standby) | No                                  |
| Meet-Me Conference Channels   |                       | UMS Channels                      |                                     |
| Total CSTA Applications       |                       | Samsung Operators                 |                                     |
| Embeded ACD Agent Links       |                       | Communicators(Desktop)            |                                     |
| Other CSTA Applications       |                       | SIP Application Channels          |                                     |
| FMS Phones                    |                       | mVoIP Phones                      |                                     |
|                               |                       |                                   |                                     |

#### **Single Phone User Configuration**

Configure the information about Single Phone User. [CONFIGURATION > User > Single Phone User]

| 😻 [DIALOG] Single Phone User - Create |                  |                         |                       |
|---------------------------------------|------------------|-------------------------|-----------------------|
| User Group                            | UG1              | Service Group           | UG1-SG1               |
| Location                              | UG1-LOC1         | Extension Number        | 6001                  |
| Application User ID                   | 6001@ug1,scm,com | Extension Name          | 6001                  |
| Application Password                  | samsung          | PIN Number              | 0000                  |
| Authentication User ID                | 6001             | Phone Verification      | None                  |
| Authentication Password               | 0000             | MAC Address             |                       |
| IP Address                            | 165,213,80,252   | Private IP Address      | 165,213,80,252        |
| Profile Login ID                      | UG16001          | Phone Type              | Samsung-Desktop-Phone |
| Profile Login Passcode                | 0000             | Language                | Korean                |
| Mobile Phone Number                   |                  | Use Mobile Phone Number | None                  |
| Protocol                              | UDP 🔽            | Media                   | RTP                   |
| TLS Connection                        | Reuse            | Ping Ring Type          | None                  |
| A-A Primary Node                      | NODE 0           | A-A Dual Registration   | Enable                |
| VMS Extension Number                  |                  | Make Mailbox            | Yes                   |
|                                       |                  |                         |                       |
|                                       | Create           | Close                   |                       |

- 1) Select the 'Phone Type' to 'Samsung-Desktop-Phone'.
- 2) 'Extension Number', 'Application User ID' and 'Profile Login ID' are not duplicated with the other user's configuration.
- 3) In Active-Active System case, 'A-A Primary Node' must be set.

#### **Phone Configuration**

Select a 'Configure type' to 'Server' in Easy Install menu of phone.

Enter 'Profile Login ID' in Single Phone User menu into 'Login ID' in Easy Install menu of phone.

Enter 'Profile Login Passcode' in Single Phone User menu into 'Password' in Easy Install menu of phone.

Enter 'SCM IP Address' into 'Config Server' in Easy Install menu of phone.

#### **Registration Checking**

You can check a registration status of phone in next menu. [CONFIGURATION > Registration Status > Registration Status]

# **1.2 Single Phone User (PNP Mode)**

#### **License Checking**

Check a license count about Samsung SIP Phone. [CONFIGURATION > Miscellaneous > License]

| IDIALOG] Single Phone User - Create |                  |   |                         |                       | ٢. |  |
|-------------------------------------|------------------|---|-------------------------|-----------------------|----|--|
| User Group                          | UG1              | - | Service Group           | UG1-SG1               | -  |  |
| Location                            | UG1-LOC1         | - | Extension Number        | 6001                  |    |  |
| Application User ID                 | 6001@ug1.scm.com |   | Extension Name          | 6001                  |    |  |
| Application Password                | samsung          |   | PIN Number              | 0000                  |    |  |
| Authentication User ID              | 6001             |   | Phone Verification      | None                  | -  |  |
| Authentication Password             | 0000             |   | MAC Address             |                       |    |  |
| IP Address                          | 165,213,80,252   |   | Private IP Address      | 165,213,80,252        |    |  |
| Profile Login ID                    | UG16001          |   | Phone Type              | Samsung-Desktop-Phone | -  |  |
| Profile Login Passcode              | 0000             |   | Language                | Korean                | -  |  |
| Mobile Phone Number                 |                  |   | Use Mobile Phone Number | None                  | -  |  |
| Protocol                            | UDP [            | - | Media                   | RTP                   | -  |  |
| TLS Connection                      | Reuse [          | - | Ping Ring Type          | None                  | •  |  |
| A-A Primary Node                    | NODE 0           | • | A-A Dual Registration   | Enable                | •  |  |
| VMS Extension Number                |                  |   | Make Mailbo×            | Yes                   | •  |  |
| Create Apply Close                  |                  |   |                         |                       |    |  |

#### **Single Phone User Configuration**

Configure the information about Single Phone User. [CONFIGURATION > User > Single Phone User]

| 😻 [DIALOG] Single Phone User - Create |                  |    |                         |                       | × |
|---------------------------------------|------------------|----|-------------------------|-----------------------|---|
| User Group                            | UG1              | -  | Service Group           | UG1-SG1               | - |
| Location                              | UG1-LOC1         | -  | Extension Number        | 6001                  |   |
| Application User ID                   | 6001@ug1,scm,com |    | Extension Name          | 6001                  |   |
| Application Password                  | samsung          |    | PIN Number              | 0000                  |   |
| Authentication User ID                | 6001             |    | Phone Verification      | MACAddress            | - |
| Authentication Password               | 0000             |    | MAC Address             | 11:22:33:44:55:66     |   |
| IP Address                            | 165,213,80,252   |    | Private IP Address      | 165,213,80,252        |   |
| Profile Login ID                      | UG16001          |    | Phone Type              | Samsung-Desktop-Phone | - |
| Profile Login Passcode                | 0000             |    | Language                | English               | - |
| Mobile Phone Number                   |                  |    | Use Mobile Phone Number | None                  | - |
| Protocol                              | UDP              | -  | Media                   | RTP                   | - |
| TLS Connection                        | Reuse            | -  | Ping Ring Type          | None                  | - |
| A-A Primary Node                      | NODE 0           | -  | A-A Dual Registration   | Enable                | - |
| VMS Extension Number                  |                  |    | Make Mailbox            | Yes                   | - |
|                                       |                  |    |                         |                       |   |
|                                       | Create           | Ар | ply Close               |                       |   |

- 1) Select the 'Phone Type' to 'Samsung-Desktop-Phone'.
- 2) 'Extension Number', 'Application User ID' and 'Profile Login ID' are not duplicated with the other user's configuration.
- 3) In Active-Active System case, 'A-A Primary Node' must be set.
- 4) Select the 'Phone Verification' to 'MACAddress' and enter the MAC address of phone into 'MAC Address'.

#### **DHCP Server Configuration**

Add the next item to DHCP Server. (Use a SCM IP Address instead of 1.1.1.1)

DHCP Option 43: [A] code: 43 type: string data: sec,tftp://1.1.1.1

#### **Phone Configuration**

Select a 'Configure type' to 'PnP' in Easy Install menu of phone.

#### **Registration Checking**

You can check a registration status of phone in next menu. [CONFIGURATION > Registration Status > Registration Status]

## **1.3 Multi-Extension Phone (Server Mode)**

#### **License Checking**

Check a license count about Samsung SIP Phones. [CONFIGURATION > Miscellaneous > License]

| 😹 [DIALOG]License - Detail    |                     |                                   |                                     |
|-------------------------------|---------------------|-----------------------------------|-------------------------------------|
| License Key Type              | SCM Express - Users | License Key                       | 6RNMFHUB-Z4FC2Y80-GYXQBM9M-USECHYMQ |
| MAC Address                   | 000C29A9CF9A        | License Status                    | ОК                                  |
| Samsung SIP Phones            | 100                 | Samsung Soft Phones               | 100                                 |
| Samsung Mobile Phones         | 100                 | Samsung PC Attendants             | 100                                 |
| 3rd Party SIP Phones          | 100                 | Analog Phones(Gateway)            | 100                                 |
| AA Availability(Master/Slave) | No                  | High Availability(Active/Standby) | No                                  |
| Meet-Me Conference Channels   |                     | UMS Channels                      |                                     |
| Total CSTA Applications       |                     | Samsung Operators                 |                                     |
| Embeded ACD Agent Links       |                     | Communicators(Desktop)            |                                     |
| Other CSTA Applications       |                     | SIP Application Channels          |                                     |
| FMS Phones                    |                     | mVoIP Phones                      |                                     |
|                               |                     |                                   |                                     |

#### **Multi-Extension Phone Configuration**

Configure the information about Multi-Extension Phone. [CONFIGURATION > User > Multi-Extension Phone]

| Phone Verification<br>IP Address   |                | <b>T</b> | Phone Name                       | 8001a                 |  |
|------------------------------------|----------------|----------|----------------------------------|-----------------------|--|
| IP Address                         | Nope           |          | MAC Address                      |                       |  |
| IP AUGIESS                         | None           |          | MAC Address                      |                       |  |
| Des file de sele 10                |                |          | Private IP Address               | N1                    |  |
| Profile Login ID                   | 0000           |          | User Type                        | Normal                |  |
| Profile Login Passcode             |                |          | Phone Type                       | Samsung-Desktop-Phone |  |
| Language                           | English        |          | UHIType                          | ISIP                  |  |
| Protocol                           |                |          | DTMF                             | RFC2833               |  |
| Media                              | RTP            |          | RFC2833 DTMF Payload             | 101                   |  |
| Time Zone                          | Same as System |          | Accept Login Override            | Disable               |  |
| Display Option                     | Normal         | -        | Send CLI Number                  |                       |  |
| Off Hook Alarm                     | Disable        | -        | Check Registration Protocol      | Disable               |  |
| TLS Connection                     | Reuse          |          | MOH SIP Media Mode               | Send/Receive          |  |
| Phone TX Gain                      |                |          | TLS Key Decryption Password Type | Direct                |  |
| 'LS Key Decryption Direct Password |                |          | TLS Key Decryption Device ID     |                       |  |
| TLS Key Decryption Salt            |                |          | TLS Key Decryption IC            | 512                   |  |
| TLS Key Decryption DK              | 20             |          | NFC Mobile Phone Name            |                       |  |
| Line Skipping                      | None           | -        | Phone Call History               | On                    |  |
| Primary Extension Number           |                | -        | Next Extension Number Selection  | Disable               |  |
| NFC Auto Login                     | Disable        | -        | NFC Auto Login Phone Name        |                       |  |
| Use InterProxy                     | Disable        | -        | PROXYB Index                     |                       |  |
| Input Number Display               | Display        | -        | Use mVoIP                        |                       |  |
| Resume after Transfer-Cancel       | No             | •        | Teinet Access                    | Disable               |  |
| WIFi Access                        | Enable         | •        | SIP-PRACK option                 | Disable               |  |
|                                    | No             | -        | Send RTCP on Hold                | No                    |  |

- 1) Select the 'Phone Type' to 'Samsung-Desktop-Phone'.
- 2) 'Phone Name' and 'Profile Login ID' are not duplicated with the other user's configuration.
- Depending on the way using phone can be set 'User Type', 'Phone Verification'. (Refer to Operation Manual)

#### **Multi-Phone User Configuration**

Configure the information about Multi- Phone User. [CONFIGURATION > User > Multi-Phone User]

| 😻 [DIALOG] Multi-Phone User - Create |                  |           |                                    |                  |     |
|--------------------------------------|------------------|-----------|------------------------------------|------------------|-----|
| User Group                           | UG1              | •         | Service Group                      | UG1-SG1          | ▼ ▲ |
| Location                             | UG1-LOC1         | •         | Extension Number                   | 8001             |     |
| Application User ID                  | 8001@ug1,scm,com |           | Name                               | M8001            |     |
| PIN Number                           | 0000             |           | Mobile Phone Number                |                  |     |
| Use Mobile Phone Number              |                  | <b>_</b>  | Department                         |                  | -   |
| Position                             |                  | -         | Send CLI Number                    |                  |     |
| Send CLI Name                        |                  |           | Service Group Local Number         |                  |     |
| Service Group Local CLI Number       | Extension Number | •         | Multi Type                         | Multi Line       | -   |
| Call Appearance                      |                  | -         | Extension Lock                     | None             | -   |
| Class of Service                     |                  | •         | Restriction Policy                 |                  | -   |
| Gateway Name                         |                  | •         | Authentication User ID             | 8001             |     |
| Authentication Password              | 0000             |           | MOH Announcement ID                |                  | -   |
| Account Code Use                     | None             | •         | LDAP DN Number                     |                  |     |
| Auto Answer by Click to Dial         | Enable           | •         | External Ringback Tone Use         | None             | -   |
| Call Monitoring                      | Disable          | •         | Send Extension Number              |                  |     |
| Use Virtual Ringback                 | Disable          | •         | Multi-Device Conference Join       | Disable          | -   |
| Caller Ring Type                     |                  | •         | Application Server Service Group   |                  | -   |
| Ping Ring Type                       |                  | •         | CMS Monitoring                     |                  | -   |
| A-A Primary Node                     |                  | •         | A-A Dual Registration              |                  | -   |
| VMS Extension Number                 |                  |           | Call Recording Method              |                  | -   |
| Allow Selective Call                 |                  | •         | Phone Display Name                 | Extension Number | -   |
| Error Announcement                   |                  | •         | Desk Phone Simultaneous Ring Delay | Disable          | -   |
| CLI for Forwarded Call               |                  | •         | Mobile Number Auto Update          | Yes              | -   |
| Make Mailbox                         | Yes              | •         |                                    |                  |     |
|                                      |                  |           |                                    |                  |     |
| Phone                                |                  |           |                                    |                  |     |
| [Selected]                           |                  |           |                                    |                  |     |
| ouura                                |                  |           |                                    |                  |     |
|                                      |                  |           |                                    |                  |     |
|                                      |                  | Create Ap | ply Close                          |                  |     |
|                                      |                  |           |                                    |                  |     |

- 1) 'Extension Number' and 'Application User ID' are not duplicated with the other user's configuration.
- 2) Select the phone name to 'Phone' menu among 'Multi-Extension Phone' configured above.
- 3) In Active-Active System case, 'A-A Primary Node' must be set.

#### **Phone Configuration**

Select a 'Configure type' to 'Server' in Easy Install menu of phone.

Enter 'Profile Login ID' in Single Phone User menu into 'Login ID' in Easy Install menu of phone.

Enter 'Profile Login Passcode' in Single Phone User menu into 'Password' in Easy Install menu of phone.

Enter 'SCM IP Address' into 'Config Server' in Easy Install menu of phone.

#### **Registration Checking**

You can check a registration status of phone in next menu. [CONFIGURATION > Registration Status > Registration Status]

## **1.4 Multi-Extension Phone (PNP Mode)**

#### **License Checking**

Check a license count about Samsung SIP Phones. [CONFIGURATION > Miscellaneous > License]

| 😻 [DIALOG]License - Detail    |                     |                                   |                                     |  |  |
|-------------------------------|---------------------|-----------------------------------|-------------------------------------|--|--|
| License Key Type              | SCM Express - Users | License Key                       | 6RNMFHUB-Z4FC2Y80-GYXQBM9M-USECHYMQ |  |  |
| MAC Address                   | 000C29A9CF9A        | License Status                    | ОК                                  |  |  |
| Samsung SIP Phones            | 100                 | Samsung Soft Phones               | 100                                 |  |  |
| Samsung Mobile Phones         | 100                 | Samsung PC Attendants             | 100                                 |  |  |
| 3rd Party SIP Phones          | 100                 | Analog Phones(Gateway)            | 100                                 |  |  |
| AA Availability(Master/Slave) | No                  | High Availability(Active/Standby) | No                                  |  |  |
| Meet-Me Conference Channels   |                     | UMS Channels                      |                                     |  |  |
| Total CSTA Applications       |                     | Samsung Operators                 |                                     |  |  |
| Embeded ACD Agent Links       |                     | Communicators(Desktop)            |                                     |  |  |
| Other CSTA Applications       |                     | SIP Application Channels          |                                     |  |  |
| FMS Phones                    |                     | mVoIP Phones                      |                                     |  |  |
|                               |                     |                                   |                                     |  |  |

#### **Multi-Extension Phone Configuration**

Configure the information about Multi-Extension Phone. [CONFIGURATION > User > Multi-Extension Phone]

| Phone Verification<br>IP Address  |                       | - | Phone Name                       | 8001a                      |
|-----------------------------------|-----------------------|---|----------------------------------|----------------------------|
| IP Address                        | MACAddress            |   | MAC Address                      | 11:22:33:44:55:66          |
|                                   |                       |   | Private IP Address               |                            |
| Profile Login ID                  | 8001a                 |   | User Type                        | Please input 0~9 or a~f, : |
| Profile Login Passcode            | 0000                  |   | Phone Type                       | Samsung-Desktop-Phone      |
| Language                          | English               | - | URI Type                         | SIP                        |
| Protocol                          | UDP                   | • | DTMF                             | RFC2833                    |
| Media                             | RTP                   | • | RFC2833 DTMF Payload             | 101                        |
| Time Zone                         | GMT +09:00 Asia/Seoul | - | Accept Login Override            | Disable                    |
| Display Option                    | Normal                | - | Send CLI Number                  |                            |
| Off Hook Alarm                    | Disable               | - | Check Registration Protocol      | Disable                    |
| TLS Connection                    | Reuse                 | - | MOH SIP Media Mode               | Send/Receive               |
| Phone TX Gain                     |                       |   | TLS Key Decryption Password Type | Direct                     |
| LS Key Decryption Direct Password |                       |   | TLS Key Decryption Device ID     |                            |
| TLS Key Decryption Salt           |                       |   | TLS Key Decryption IC            | 512                        |
| TLS Key Decryption DK             | 20                    |   | NFC Mobile Phone Name            |                            |
| Line Skipping                     | None                  | - | Phone Call History               | On                         |
| Primary Extension Number          |                       | - | Next Extension Number Selection  | Disable                    |
| NFC Auto Login                    | Disable               | - | NFC Auto Login Phone Name        |                            |
| Use InterProxy                    | Disable               | - | PROXYB Index                     | 1                          |
| Input Number Display              | Display               | - | Use mVoIP                        | No                         |
| Resume after Transfer-Cancel      | No                    | - | Telnet Access                    | Disable                    |
| WIFI Access                       | Enable                | - | SIP-PRACK option                 | Disable                    |
|                                   | No                    | - | Send RTCP on Hold                | No                         |

- 1) Select the 'Phone Type' to 'Samsung-Desktop-Phone'.
- 2) 'Phone Name' and 'Profile Login ID' are not duplicated with the other user's configuration.
- 3) Select the 'Phone Verification' to 'MACAddress' and enter the MAC address of phone into 'MAC Address'.
- Depending on the way using phone can be set 'User Type', 'Phone Verification'. (Refer to Operation Manual)

#### **Multi-Phone User Configuration**

Configure the information about Multi- Phone User. [CONFIGURATION > User > Multi-Phone User]

| 😻 [DIALOG] Multi-Phone User - Create |                  |           |                                    |                  |                       |
|--------------------------------------|------------------|-----------|------------------------------------|------------------|-----------------------|
| User Group                           | UG1              |           | Service Group                      | UG1-SG1          | <ul> <li>▼</li> </ul> |
| Location                             | UG1-LOC1         |           | Extension Number                   | 8001             |                       |
| Application User ID                  | 8001@ug1,scm,com |           | Name                               | M8001            |                       |
| PIN Number                           | 0000             |           | Mobile Phone Number                |                  |                       |
| Use Mobile Phone Number              |                  |           | Department                         |                  | -                     |
| Position                             |                  |           | Send CLI Number                    |                  |                       |
| Send CLI Name                        |                  |           | Service Group Local Number         |                  |                       |
| Service Group Local CLI Number       | Extension Number | -         | Multi Type                         | Multi Line       | -                     |
| Call Appearance                      |                  | -         | Extension Lock                     | None             | -                     |
| Class of Service                     |                  | -         | Restriction Policy                 |                  | -                     |
| Gateway Name                         |                  | -         | Authentication User ID             | 8001             |                       |
| Authentication Password              | 0000             |           | MOH Announcement ID                |                  | -                     |
| Account Code Use                     | None             | -         | LDAP DN Number                     |                  |                       |
| Auto Answer by Click to Dial         | Enable           | -         | External Ringback Tone Use         | None             | -                     |
| Call Monitoring                      | Disable          | -         | Send Extension Number              |                  |                       |
| Use Virtual Ringback                 | Disable          | -         | Multi-Device Conference Join       | Disable          | -                     |
| Caller Ring Type                     |                  | -         | Application Server Service Group   |                  | -                     |
| Ping Ring Type                       |                  | -         | CMS Monitoring                     |                  | -                     |
| A-A Primary Node                     |                  | -         | A-A Dual Registration              |                  | -                     |
| VMS Extension Number                 |                  |           | Call Recording Method              |                  | -                     |
| Allow Selective Call                 |                  | -         | Phone Display Name                 | Extension Number | -                     |
| Error Announcement                   |                  | -         | Desk Phone Simultaneous Ring Delay | Disable          | -                     |
| CLI for Forwarded Call               |                  | -         | Mobile Number Auto Update          | Yes              | <b>_</b>              |
| Make Mailbo×                         | Yes              | -         |                                    |                  |                       |
|                                      |                  |           |                                    |                  |                       |
| Phone                                |                  |           |                                    |                  |                       |
| [Selected]                           |                  |           |                                    |                  |                       |
| 0001a                                |                  |           |                                    |                  |                       |
|                                      |                  |           |                                    |                  |                       |
|                                      |                  | Create Ap | ply Close                          |                  |                       |

- 1) 'Extension Number' and 'Application User ID' are not duplicated with the other user's configuration.
- 2) Select the phone name to 'Phone' menu among 'Multi-Extension Phone' configured above.
- 3) In Active-Active System case, 'A-A Primary Node' must be set.

#### **DHCP Server Configuration**

Add the next item to DHCP Server. (Use a SCM IP Address instead of 1.1.1.1)

DHCP Option 43: [A] code: 43 type: string data: sec,tftp://1.1.1.1

#### **Phone Configuration**

Select a 'Configure type' to 'PnP' in Easy Install menu of phone.

#### **Registration Checking**

You can check a registration status of phone in next menu. [CONFIGURATION > Registration Status > Registration Status]

# 2 Interworking local site 3<sup>rd</sup> party SIP phone

3rd-party SIP Phone can be used only Sing Phone User type.

#### **License Checking**

Check a license count about 3rd Party SIP Phones. [CONFIGURATION > Miscellaneous > License]

| 😹 [DIALOG]License - Detail    |                     |   |                                   |                                     |
|-------------------------------|---------------------|---|-----------------------------------|-------------------------------------|
| License Key Type              | SCM Express - Users | - | License Key                       | 6RNMFHUB-Z4FC2Y80-GYXQBM9M-USECHYMQ |
| MAC Address                   | 000C29A9CF9A        |   | License Status                    | ОК                                  |
| Samsung SIP Phones            | 100                 |   | Samsung Soft Phones               | 100                                 |
| Samsung Mobile Phones         | 100                 |   | Samsung PC Attendants             | 100                                 |
| 3rd Party SIP Phones          | 100                 |   | Analog Phones(Gateway)            | 100                                 |
| AA Availability(Master/Slave) | No                  | - | High Availability(Active/Standby) | No                                  |
| Meet-Me Conference Channels   |                     |   | UMS Channels                      |                                     |
| Total CSTA Applications       |                     |   | Samsung Operators                 |                                     |
| Embeded ACD Agent Links       |                     |   | Communicators(Desktop)            |                                     |
| Other CSTA Applications       |                     |   | SIP Application Channels          |                                     |
| FMS Phones                    |                     |   | mVoIP Phones                      |                                     |
|                               |                     |   |                                   |                                     |

#### **Single Phone User Configuration**

Configure the information about Single Phone User. [CONFIGURATION > User > Single Phone User]

| 😹 [DIALOG] Single Phone User - Create |                  |                         |                     |  |
|---------------------------------------|------------------|-------------------------|---------------------|--|
| User Group                            | UG1              | Service Group           | UG1-SG1             |  |
| Location                              | UG1-LOC1         | Extension Number        | 6001                |  |
| Application User ID                   | 6001@ug1,scm,com | Extension Name          | 6001                |  |
| Application Password                  | samsung          | PIN Number              | 0000                |  |
| Authentication User ID                | 6001             | Phone Verification      | None                |  |
| Authentication Password               | 0000             | MAC Address             |                     |  |
| IP Address                            | 165,213,80,252   | Private IP Address      | 165,213,80,252      |  |
| Profile Login ID                      | UG16001          | Phone Type              | 3rd-Party-SIP-Phone |  |
| Profile Login Passcode                | 0000             | Language                | English             |  |
| Mobile Phone Number                   |                  | Use Mobile Phone Number | None                |  |
| Protocol                              | UDP              | Media.                  | RTP                 |  |
| TLS Connection                        | Reuse            | Ping Ring Type          | None                |  |
| A-A Primary Node                      | NODE 0           | A-A Dual Registration   | Enable              |  |
| VMS Extension Number                  |                  | Make Mailbox            | Yes 💌               |  |
|                                       |                  |                         |                     |  |
| Create Apply Close                    |                  |                         |                     |  |

- 1) Select the 'Phone Type' to '3rd-Party-SIP-Phone'.
- 2) 'Extension Number', 'Application User ID' and 'Profile Login ID' are not duplicated with the other user's configuration.
- 3) Enter the 'Authentication User ID' and 'Authentication Password'.
- 4) In Active-Active System case, 'A-A Primary Node' must be set.

#### **Phone Configuration**

Enter 'SCM IP Address', 'Authentication User ID' and 'Authentication Password' in 3rd Party SIP Phone.

### **Registration Checking**

You can check a registration status of phone in next menu. [CONFIGURATION > Registration Status > Registration Status]

# 3 Interworking home worker desktop phone

Interworking home worker desktop phone is same with interworking local desktop phone basically.

Refer to interworking local desktop phone about basic setting. Additional setting is as follows.

# 3.1 Case of using SBC

#### **SBC Configuration**

Check a license count about Samsung SIP Phones. Next port must be forwarded to SCM in SBC.

- To SIP signaling: UDP (5060), TCP (5060), TCP (5061)
- To RTP packet: RTP port range (40000~40799)

Please refer to '1.12 Interworking SBC' page to detail setting.

#### **Firewall Configuration**

Public IP must be needed to access to SCM from home. Next port must be forwarded to SCM in Firewall for using Public IP.

- To upgrade package of phone: UDP (6000)
- HTTP: TCP (80)
- HTTPS: TCP (443)
- TFTP Server: UDP (69), TCP (69)

Please refer to '1.13 NAT/Firewall configuration' page to detail setting.

#### **Phone Configuration**

Enter 'Public IP Address' of firewall into 'Config Server' in Easy Install menu of phone.

#### **SCM Configuration**

Next configuration is needed in next menu. [CONFIGURATION > Miscellaneous > System Options]

| System Options                               |                         |           |
|----------------------------------------------|-------------------------|-----------|
| Node Name NODE 0                             | lear Reset              |           |
| Name                                         | Value                   | Node Name |
| System Public HTTPS Port For Phone Provision | 443                     | NODE 0    |
| System Public IP Address For Admin           | none                    | NODE 0    |
| System Public IP Address For Call            | none                    | NODE 0    |
| System Public IP Address For Phone Provision | none                    | NODE 0    |
| System SPAM Call Expire Timer (second)       | 10                      | NODE 0    |
| System Under NAT                             | DISABLE                 | NODE 0    |
|                                              |                         |           |
| <b>∢ ∢</b> 2/2(132) <b>▶ ▶</b>               | Detail Change Excel Att | ach Close |

- 1) Enter the Public IP of SBC into 'System Public IP Address For Call'.
- 2) Enter the Public IP of firewall into 'System Public IP For Phone Provision'.

## 3.2 Case without SBC

#### **Firewall Configuration**

Public IP must be needed to access to SCM from home. Next port must be forwarded to SCM in Firewall for using Public IP.

- To SIP signaling: UDP (5060), TCP (5060), TCP (5061)
- To RTP packet: RTP port range (40000~40799)
- To upgrade package of phone: UDP(6000)
- HTTP: TCP (80)
- HTTPS: TCP (443)
- TFTP Server: UDP (69), TCP (69)

Please refer to '1.13 NAT/Firewall configuration' page to detail setting.

#### **Phone Configuration**

Enter 'Public IP Address' of firewall into 'Config Server' in Easy Install menu of phone.

#### **SCM** Configuration

Next configuration is needed in next menu. [CONFIGURATION > Miscellaneous > System Options]

| System Options                               |                         |           |
|----------------------------------------------|-------------------------|-----------|
| Node Name NODE 0                             | lear Reset              |           |
| Name                                         | Value                   | Node Name |
| System Public HTTPS Port For Phone Provision | 443                     | NODE 0    |
| System Public IP Address For Admin           | none                    | NODE 0    |
| System Public IP Address For Call            | none                    | NODE 0    |
| System Public IP Address For Phone Provision | none                    | NODE 0    |
| System SPAM Call Expire Timer (second)       | 10                      | NODE 0    |
| System Under NAT                             | DISABLE                 | NODE 0    |
|                                              | 1                       |           |
| <b>∢ ∢</b> 2/2(132) <b>▶ )</b>               | Detail Change Excel Att | ach Close |

- 1) Enter the Public IP of firewall into 'System Public IP Address For Call'.
- 2) Enter the Public IP of firewall into 'System Public IP For Phone Provision'.

# 4 Interworking remote site desktop phone

Interworking remote site desktop phone is divided as follow depend on network configuration.

# 4.1 Same Network Configuration

It is same with interworking local desktop phone basically. Please refer to '1 Interworking local site desktop phone' page.

# 4.2 Different Network Configuration

It is same with interworking home worker desktop phone basically. Please refer to '3 Interworking home worker desktop phone' page.

# 5 Interworking remote site 3<sup>rd</sup> party SIP phone

Interworking remote site 3<sup>rd</sup> party SIP phone is divided as follow depend on network configuration.

# 5.1 Same Network Configuration

It is same with interworking local sire 3<sup>rd</sup> party SIP phone. Please refer to '2 Interworking local site 3<sup>rd</sup> party SIP phone' page.

## 5.2 Different Network Configuration

It is same with interworking local sire 3<sup>rd</sup> party SIP phone basically. Please refer to '2 Interworking local site 3<sup>rd</sup> party SIP phone' page about basic setting. Additional setting is as follows.

### 5.2.1 Case of using SBC

#### **SBC Configuration**

Check a license count about Samsung SIP Phones. Next port must be forwarded to SCM in SBC.

- To SIP signaling: SIP signaling port of 3<sup>rd</sup> Party Phone
- To RTP packet: RTP port range of 3<sup>rd</sup> Party Phone

Please refer to '12 Interworking SBC' page to detail setting.

#### **Phone Configuration**

Enter 'Public IP Address' of SBC into 'Server IP' in 3<sup>rd</sup> party phone.

#### **SCM Configuration**

Next configuration is needed in next menu. [CONFIGURATION > Miscellaneous > System Options]

| 😻 System Options                             |                         |           |
|----------------------------------------------|-------------------------|-----------|
| Node Name NODE 0                             | lear Reset              |           |
| Name                                         | Value                   | Node Name |
| System Public HTTPS Port For Phone Provision | 443                     | NODE 0    |
| System Public IP Address For Admin           | none                    | NODE 0    |
| System Public IP Address For Call            | none                    | NODE 0    |
| System Public IP Address For Phone Provision | none                    | NODE 0    |
| System SPAM Call Expire Timer (second)       | 10                      | NODE 0    |
| System Under NAT                             | DISABLE                 | NODE 0    |
|                                              | 1                       |           |
| <b>4 4</b> 2/2 (132) <b>▶ ▶</b>              | Detail Change Excel Att | ach Close |

Enter the Public IP of SBC into 'System Public IP Address For Call'.

#### 5.2.2 Case without SBC

#### **Firewall Configuration**

Public IP must be needed to access to SCM from home. Next port must be forwarded to SCM in Firewall for using Public IP.

- To SIP signaling: SIP signaling port of 3<sup>rd</sup> Party Phone
- To RTP packet: RTP port range of 3<sup>rd</sup> Party Phone

Please refer to '13 NAT/Firewall configuration' page to detail setting.

#### **Phone Configuration**

Enter 'Public IP Address' of firewall into 'Server IP' in 3<sup>rd</sup> party phone.

#### **SCM Configuration**

Next configuration is needed in next menu. [CONFIGURATION > Miscellaneous > System Options]

| System Options                                       |                         | _ • ×      |
|------------------------------------------------------|-------------------------|------------|
| Node Name NODE 0 • • • • • • • • • • • • • • • • • • | lear Reset              |            |
| Name                                                 | Value                   | Node Name  |
| System Public HTTPS Port For Phone Provision         | 443                     | NODE 0     |
| System Public IP Address For Admin                   | none                    | NODE 0     |
| System Public IP Address For Call                    | none                    | NODE 0     |
| System Public IP Address For Phone Provision         | none                    | NODE 0     |
| System SPAM Call Expire Timer (second)               | 10                      | NODE 0     |
| System Under NAT                                     | DISABLE                 | NODE 0     |
|                                                      | 1                       |            |
| <b>44 4</b> 2/2 (132) <b>▶ ▶</b>                     | Detail Change Excel Att | tach Close |

Enter the Public IP of firewall into 'System Public IP Address For Call'.

# 6 Interworking local gateway

# 6.1 SCM

SCM configuration is as follows for interworking local gateway.

#### **Route Configuration**

Route must be created for interworking gateway. [CONFIGURATION > Trunk Routing > Route]

| Note - Create            |                 |                         |                  |
|--------------------------|-----------------|-------------------------|------------------|
| Route Type               | User Group 💌    | User Group              | UG1              |
| Route Name               | Gateway         | Location                | UG1-LOC1         |
| Access Number            |                 | Register Type           | Receive REGISTER |
| Proxy Server             | 165,213,177,248 | Port                    | 5060             |
| User Name                | GATEWAY         | Domain Name             |                  |
| Authentication User Name | 1q2w3e          | Authentication Password | 1q2w3e           |
| DNS                      |                 | Outbound CLI Prefix     |                  |
| DTS Mode                 | Disable         | A-A Primary Node        | NODE 0           |
| A-A Dual Registration    | Enable          |                         |                  |
|                          | Create          | Close                   |                  |

- 1) Select the 'Register Type' to 'Receive REGISTER'.
- 2) Enter the Gateway IP into 'Proxy Server'.
- 3) Enter the 'User Name', 'Authentication User Name' and 'Authentication Password' to refer a gateway setting.
- 4) In Active-Active System case, 'A-A Primary Node' must be set.

#### **Gateway Link Setting**

Create a Gateway Link in next menu. [CONFIGURATION > Gateway > Gateway Link Setting]

| 😹 [DIALOG]Gateway Link Setting - Cr | reate             |       |                           |                 | - • •    |
|-------------------------------------|-------------------|-------|---------------------------|-----------------|----------|
| User Group                          | UG1               | -     | Name                      | GATEWAY         | <b>▲</b> |
| Gateway Type                        | OfficeServ 7400   | -     |                           |                 |          |
| IP Address(for SIP register)        | 165,213,177,248   |       | IP Address(for Provision) | 165,213,177,248 |          |
| NAT                                 | Disable           | -     | Public IP Address         |                 |          |
| MAC Address(0)                      | 11:22:33:44:55:66 |       | MAC Address(1)            |                 |          |
| URL                                 |                   |       |                           |                 |          |
| Login IP Address(MAT)               |                   |       | Login Password(MAT)       |                 |          |
| Survivability Users - SIP           |                   |       |                           |                 |          |
| [Selected]                          |                   |       | [ AII ]                   |                 |          |
|                                     |                   |       | 6001                      |                 |          |
|                                     |                   |       | 6003                      |                 |          |
|                                     |                   |       | 6004                      |                 |          |
|                                     |                   |       | 6005                      |                 |          |
|                                     |                   | •     | 6006                      |                 |          |
|                                     |                   |       | 6008                      |                 |          |
|                                     |                   |       | 6009                      |                 |          |
|                                     |                   |       | 6010                      |                 | -        |
|                                     |                   |       | 6011                      |                 |          |
| 1 × ×                               |                   |       |                           | Search          |          |
| Survivability Users - FXS           |                   |       |                           |                 |          |
| [Selected]                          |                   |       | [ AII ]                   |                 |          |
|                                     |                   |       |                           |                 |          |
|                                     |                   |       |                           |                 |          |
|                                     |                   | _     |                           |                 |          |
|                                     |                   | •     |                           |                 |          |
|                                     |                   | *     |                           |                 |          |
|                                     | ]                 |       | <u> </u>                  |                 |          |
|                                     | Create            | Apply | Close                     |                 |          |

- 1) Name must be same with 'User Name' in Route.
- 2) Select the 'Gateway Type'.
- 3) Enter the Gateway IP into 'IP Address (for SIP register)'/'IP Address (for Provision)'.
- 4) Select a 'Disable' to 'NAT'.
- 5) Enter the MAC Address of Gateway into 'MAC Address (0)'

#### **Registration Checking**

You can check a registration status of Gateway in next menu. [CONFIGURATION > Registration Status > Registration Status]

## 6.2 OfficeServ7400

#### **IP** setting

On the SIO screen connected to OfficeServ 7000 series, enter the 'ip\_help' command to view a list of available commands.

Set the IP address with the 'ip\_set' command, check the IP address with the 'ip\_config' command, and restart OfficeServ 7000 series with the 'sys\_reset' command.

```
-> ip_help
ip_helpDisplay this help messageip_set "IP","NM","GW"Set IP Address, NetMask, Gatewayip_configShow Info. about Network Interfaces
sys reset
                    System restart
-> ip_set "165.213.89.141", "255.255.255.0", "165.213.89.1"
>>> IP Address = 165.213.89.141
>>> Subnet Mask = 255.255.255.0
>>> Gateway
-> ip config
           <<<<< Network Configuration >>>>
   +-----+
   | No |
           Items
                          Value
                                                     +-----+
   | 0 | MAC Address
                    | 00-00-F0-E8-6F-AA
                                                    | 1 | IP Address | 165.213.89.141
| 2 | Subnet Mask | 255.255.0

        3
        Default Gateway
        165.213.89.1

                                                    -> sys_reset
```

## **Country configuration**

You should use DM from now.

DM 2.1.0 System Selection  $\rightarrow$  System Country  $\rightarrow$  select the country.

| •              |  |  |
|----------------|--|--|
| IPv4           |  |  |
| 165.213.89.141 |  |  |
| 165.213.89.1   |  |  |
| 255.255.255.0  |  |  |
| Dual           |  |  |
|                |  |  |

### **MGI configuration**

DM 2.2.2-configure MGI IP.

| 2.2.2.MGI Card         |                   |  |  |
|------------------------|-------------------|--|--|
| C1-S5                  |                   |  |  |
| Item                   | Value             |  |  |
| Card Type              | MGI 16/64         |  |  |
| IP Address             | 10.254.168.40     |  |  |
| Gateway                | 10.254.168.1      |  |  |
| Subnet Mask            | 255.255.255.0     |  |  |
| ІР Туре                | Private Only      |  |  |
| MAC Address            | 00:16:32:C5:A3:03 |  |  |
| Local RTP Port (start) | 30000             |  |  |
| Public IP Address 1    | 0.0.0.0           |  |  |
| Public RTP Port 1      | 30000             |  |  |
| Public IP Address 2    | 0.0.0.0           |  |  |
| Public RTP Port 2      | 30000             |  |  |
| Public IP Address 3    | 0.0.0.0           |  |  |
| Public RTP Port 3      | 30000             |  |  |
|                        | D1 11             |  |  |

#### **Provisioning Link configuration**

You should configure the Provisioning Link to receive the User Profile data from the SCM Express

DM 5.6.1-set the SCM IP at Master IP address

If SCM is Active-Active configuration, set the Slave SCM IP at Slave IP Address

| 5.6.1.System I/O Parame | eter              |                 |
|-------------------------|-------------------|-----------------|
|                         | Item              | Value           |
| MGI Alive Time (sec)    |                   | 5               |
| COM Expraça Saniar      | Master IP Address | 165.213.66.93   |
| SOM Express Server      | Slave IP Address  | 255.255.255.255 |

#### **Connecting to SCM Server**

To have OfficeServ 7000 Series interoperate with SCM, the following items must be configured for SCM and OfficeServ 7000 Series

1) DM 5.2.13 SIP Carrier Options settings

| Name                          | Description                                                                                                    |
|-------------------------------|----------------------------------------------------------------------------------------------------|
| SIP Carrier Name              | Set to SCM                                                                                                    |
| SIP server Enable             | Enabling SIP server.                                                                                                    |
| Outbound Proxy                | Specify the IP address or the domain name of SCM.                                                                                                    |
| Alternative Outbound<br>Proxy | Specify the IP address of Slave SCM on Active-Active configuration.                                                                                                 |
| Proxy Domain Name             | Domain Name of SCM User Group.                                                                                                    |
| User Name                     | Specify the number for the gateway to be registered as an endpoint.                                                                                                 |
| Auth Username                 | Username of the gateway for authentication.                                                                                                    |
| Auth Password                 | Password of the gateway for authentication.                                                                                                    |
| Regist. Per User              | Set to Per User                                                                                                    |
| Trunk CLI Table               | Specify a table containing the called phone number to be used for incoming analog trunk calls. Select one from Tables 1 through 4 in the 'DM 2.4.3 Send CLI Number' |
| Dual Registration             | Set to Enable on Active-Active configuration                                                                                                    |

| SIP Carrier 1                        |               |  |  |  |
|--------------------------------------|---------------|--|--|--|
| Item                                 | Value         |  |  |  |
| SIP Carrier Name                     | SCM           |  |  |  |
| SIP Server Enable                    | Enable        |  |  |  |
| SIP Service Available                | Yes           |  |  |  |
| Registra Address                     |               |  |  |  |
| Registra Port                        | 5060          |  |  |  |
| Outbound Proxy                       | 165.213.66.93 |  |  |  |
| Alternative Outbound Proxy           | 0.0.0.0       |  |  |  |
| Outbound Proxy Port                  | 5060          |  |  |  |
| Proxy Domain Name                    | ug1.scm.com   |  |  |  |
| Local Domain Name                    |               |  |  |  |
| SMS Domain Name                      |               |  |  |  |
| DNS Server 1                         | 0.0.0.0       |  |  |  |
| DNS Server 2                         | 0.0.0.0       |  |  |  |
| User Name                            | OS7400        |  |  |  |
| Auth Username                        | OS7400        |  |  |  |
| Auth Password                        | ****          |  |  |  |
| Regist Per User                      | PerUser       |  |  |  |
| Session Timer                        | None          |  |  |  |
| Session Expire Time (sec)            | 1800          |  |  |  |
| Trunk Reg Expire Time (sec)          | 1800          |  |  |  |
| Representative Reg Expire Time (sec) | 60            |  |  |  |
| Alive Notify                         | None          |  |  |  |
| Alive Notify Time (sec)              | 60            |  |  |  |
| IMS Option                           | Disable       |  |  |  |
| P Asserted ID Use                    | None          |  |  |  |
| SIP Peering                          | Disable       |  |  |  |
| Send CLI Table                       | 1             |  |  |  |
| Supplementary Type                   | PBX Managed 2 |  |  |  |
| 302 Response                         | Disable       |  |  |  |
| SIP Destination Type                 | To Header     |  |  |  |
| Codec Auto Nego                      | Enable        |  |  |  |
| URI Type                             | SIP           |  |  |  |
| SIP Signal Type                      | UDP           |  |  |  |
| PRACK Support                        | Disable       |  |  |  |
| Hold Mode                            | Send Only     |  |  |  |
| Response to Tag                      | Кеер          |  |  |  |
| SIP Connection Reuse                 | Enable        |  |  |  |
| SIP Mutual TLS Enable                | Enable        |  |  |  |
| SIP Validate Any TLS Certificate     | Enable        |  |  |  |
| SIP Trunking Codec PR1               | G.729         |  |  |  |
| SIP Trunking Codec PR2               | G.711a        |  |  |  |
| SIP Trunking Codec PR3               | G.711u        |  |  |  |
| SIP Trunking Codec PR4               | Disable       |  |  |  |
| SIP Trunking Use Alias               | Disable       |  |  |  |
| SIP Trunking Max Channel             | 224           |  |  |  |
| Outgoing Originator Codec Use        | Disable       |  |  |  |
| Incoming Call Fixed Codec            | Disable       |  |  |  |
| -<br>Anonymous Host Name             | Disable       |  |  |  |
| Dual Registration                    | Disable       |  |  |  |
| Trunk Ring Plan CLI Table            | 1             |  |  |  |
| Trunk Group Number interworking SCM  | 805           |  |  |  |

#### 2) DM 5.2.14 SIP User settings

| Name          | Description                                                                                                    |
|---------------|----------------------------------------------------------------------------------------------------|
| User Name     | Specify the number for the gateway to be registered as an endpoint.                                                                                                |
| Auth Username | Username of the gateway for authentication.                                                                                                    |
| Auth Password | Password of the gateway for authentication.                                                                                                    |
| Tel number    | Enter the called group number for the trunk. The called group number is the number specified for 'Group Number' in the '4.1.2 Trunk Groups' menu of OfficeServ DM. |

| 5.2.14.SIP Users |           |                |               |            |                     |                         |  |  |  |
|------------------|-----------|----------------|---------------|------------|---------------------|-------------------------|--|--|--|
| Table No (       | 1 💌       |                |               |            |                     |                         |  |  |  |
| Entry No         | User Name | Auth User Name | Auth Password | Tel Number | Registration Status | Registration Status 2nd |  |  |  |
| 1                | OS7400    | OS7400         | *****         | 805        | Yes                 | No                      |  |  |  |
| 2                |           |                |               |            | No                  | No                      |  |  |  |
| 3                |           |                |               |            | No                  | No                      |  |  |  |
| 4                |           |                |               |            | No                  | No                      |  |  |  |

### 6.3 iBG

#### IP address & static route configuration

You need to connect to Ubigate iBG via Console with terminal program. Following steps show the way to configure IP address.

```
iBG# configure terminal
iBG/configure# interface ethernet 0/1
iBG/configure/interface/ethernet (0/1)# ip address 10.10.10.100/24
iBG/configure/interface/ethernet (0/1)# exit
iBG/configure# ip route 0.0.0.0/0 10.10.10.1
```

#### **SCM** connection

Following example shows the way to configure voip gateway.

```
iBG# configure terminal
iBG/configure# voip-gateway
// VoIP gateway must be shutdown before setting.
iBG/configure/voip-gateway# shutdown
// setting domain name.
iBG/configure/voip-gateway# host domain-name ugl.scm.com
// setting source interface for SIP and media.
iBG/configure/voip-gateway# bind control interface ethernet 0/1
iBG/configure/voip-gateway# bind media interface ethernet 0/1
iBG/configure/voip-gateway# call-server
```

```
// Setting a SCM server IP Address.
iBG/configure/voip-gateway/call-server# ip-address ipv4:10.10.10.10
iBG/configure/voip-gateway/call-server# ip-address ipv4:10.10.10.11
secondary
\ensuremath{{\prime}}\xspace // Setting gw-uri and Ubigate iBG will register to SCM as an Endpoint.
iBG/configure/voip-gateway/call-server# gw-uri ibg-gw-001
iBG/configure/voip-gateway/call-server# exit
// Setting the username and password for \ensuremath{\mathsf{G}}/\ensuremath{\mathbb{W}} endpoint authentication.
iBG/configure/voip-gateway# sip-ua authentication username ibg-name
password pw1234
// Restarts VoIP gateway.
iBG/configure/voip-gateway# no shutdown
iBG/configure/voip-gateway# exit
iBG/configure# exit
// save current configuration.
iBG# save local
```

# 7 Interworking remote site gateway

## 7.1 SCM

SCM configuration is as follows for interworking remote site gateway.

#### 7.1.1 Same Network Configuration

It is same with interworking local gateway basically. Please refer to '6 Interworking local gateway' page.

#### 7.1.2 Different Network Configuration (Gateway in Public Network)

#### **Route Configuration**

Route must be created for interworking gateway. [CONFIGURATION > Trunk Routing > Route]

| 😹 [DIALOG] Route - Create |                 |                         |                  |
|---------------------------|-----------------|-------------------------|------------------|
| Route Type                | User Group 💌    | User Group              | UG1 🔽            |
| Route Name                | Gateway         | Location                | UG1-LOC1         |
| Access Number             |                 | Register Type           | Receive REGISTER |
| Proxy Server              | 165,213,177,248 | Port                    | 5060             |
| User Name                 | GATEWAY         | Domain Name             |                  |
| Authentication User Name  | 1q2w3e          | Authentication Password | 1q2w3e           |
| DNS                       |                 | Outbound CLI Prefix     |                  |
| DTS Mode                  | Disable         | A-A Primary Node        | NODE 0           |
| A-A Dual Registration     | Enable          |                         |                  |
|                           | Create          | Close                   |                  |

- 1) Select the 'Register Type' to 'Receive REGISTER'.
- 2) Enter the Public IP of Gateway into 'Proxy Server'.
- 3) Enter the 'User Name', 'Authentication User Name' and 'Authentication Password' to refer a gateway setting.
- 4) In Active-Active System case, 'A-A Primary Node' must be set.
- 5) If there are NAT instead of SBC between SCM and Gateway, Select a 'Enable' to 'Nat Traversal' Option.

#### **Gateway Link Setting**

Create a Gateway Link in next menu. [CONFIGURATION > Gateway > Gateway Link Setting]

| 😹 [DIALOG]Gateway Link Setting - Cr | reate             |       |                           |                 |        | - • ×    |
|-------------------------------------|-------------------|-------|---------------------------|-----------------|--------|----------|
| User Group                          | UG1               | -     | Name                      | GATEWAY         |        |          |
| Gateway Type                        | OfficeServ 7400   |       |                           |                 |        |          |
| IP Address(for SIP register)        | 165,213,177,248   |       | IP Address(for Provision) | 165,213,177,248 |        |          |
| NAT                                 | Disable           | -     | Public IP Address         |                 |        |          |
| MAC Address(0)                      | 11:22:33:44:55:66 |       | MAC Address(1)            |                 |        |          |
| URL                                 |                   |       |                           |                 |        |          |
| Login IP Address(MAT)               |                   |       | Login Password(MAT)       |                 |        |          |
| Survivability Users - SIP           |                   |       |                           |                 |        |          |
| [Selected]                          |                   |       | [ AII ]                   |                 |        |          |
|                                     |                   |       | 6001                      |                 |        | <b>_</b> |
|                                     |                   |       | 6002                      |                 |        |          |
|                                     |                   | _     | 6004                      |                 |        |          |
|                                     |                   | •     | 6005                      |                 |        |          |
|                                     |                   | •     | 6006                      |                 |        |          |
|                                     |                   |       | 6007                      |                 |        |          |
|                                     |                   |       | 6009                      |                 |        |          |
|                                     |                   |       | 6010                      |                 |        |          |
|                                     |                   |       | 6011                      |                 |        |          |
| * *                                 |                   |       |                           |                 | Search |          |
| Survivability Users - FXS           |                   |       |                           |                 |        |          |
| [Selected]                          |                   |       | [ AII ]                   |                 |        |          |
|                                     |                   |       |                           |                 |        |          |
|                                     |                   |       |                           |                 |        |          |
|                                     |                   | _     |                           |                 |        |          |
|                                     |                   | •     |                           |                 |        |          |
|                                     |                   | ₩     |                           |                 |        |          |
|                                     |                   | _     |                           |                 |        |          |
|                                     | Create            | Apply | Close                     |                 |        |          |

- 1) Name must be same with 'User Name' in Route.
- 2) Select the 'Gateway Type'.
- 3) Enter the Gateway IP into 'IP Address (for SIP register)'/'IP Address (for Provision)'.
- 4) Select a 'Disable' to 'NAT'.
- 5) TCP 8088 port must be forwarded to SCM in Firewall for using Public IP.
- 6) Enter the MAC Address of Gateway into 'MAC Address (0)'

#### **Registration Checking**

You can check a registration status of Gateway in next menu. [CONFIGURATION > Registration Status > Registration Status]

#### 7.1.3 Different Network Configuration (Gateway under NAT)

#### **Route Configuration**

Route must be created for interworking gateway. [CONFIGURATION > Trunk Routing > Route]

| 😹 [DIALOG] Route - Create |                 |                         |                  |   |
|---------------------------|-----------------|-------------------------|------------------|---|
| Route Type                | User Group 💌    | User Group              | UG1              |   |
| Route Name                | Gateway         | Location                | UG1-LOC1         | - |
| Access Number             |                 | Register Type           | Receive REGISTER | - |
| Proxy Server              | 165,213,177,248 | Port                    | 5060             |   |
| User Name                 | GATEWAY         | Domain Name             |                  |   |
| Authentication User Name  | 1q2w3e          | Authentication Password | 1q2w3e           |   |
| DNS                       |                 | Outbound CLI Prefix     |                  |   |
| DTS Mode                  | Disable         | A-A Primary Node        | NODE 0           | - |
| A-A Dual Registration     | Enable          |                         |                  |   |
|                           | Create Ap       | Close                   |                  |   |

- 1) Select the 'Register Type' to 'Receive REGISTER'.
- 2) Enter the Public IP of Gateway into 'Proxy Server'.
- 3) Enter the 'User Name', 'Authentication User Name' and 'Authentication Password' to refer a gateway setting.
- 4) In Active-Active System case, 'A-A Primary Node' must be set.
- 5) If there are NAT instead of SBC between SCM and Gateway, Select a 'Enable' to 'Nat Traversal' Option.

#### **Gateway Link Setting**

Create a Gateway Link in next menu. [CONFIGURATION > Gateway > Gateway Link Setting]

| 😻 [DIALOG]Gateway Link Setting - Cr | eate              |       |                           |                 |        | • × |   |
|-------------------------------------|-------------------|-------|---------------------------|-----------------|--------|-----|---|
| User Group                          | UG1               | -     | Name                      | GATEWAY         |        | _   |   |
| Gateway Type                        | OfficeServ 7400   |       |                           |                 |        |     |   |
| IP Address(for SIP register)        | 165,213,177,248   |       | IP Address(for Provision) | 165,213,177,248 |        |     |   |
| NAT                                 | Enable            | •     | Public IP Address         | 1.2.3.4         |        |     |   |
| MAC Address(0)                      | 11:22:33:44:55:66 |       | MAC Address(1)            |                 |        |     |   |
| URL                                 |                   |       |                           |                 |        |     |   |
| Login IP Address(MAT)               |                   |       | Login Password(MAT)       |                 |        |     |   |
| Survivability Users - SIP           |                   |       |                           |                 |        |     | 1 |
| [Selected]                          |                   |       | [ All ]                   |                 |        |     |   |
|                                     |                   |       | 6001                      |                 |        |     |   |
|                                     |                   |       | 6002                      |                 |        |     |   |
|                                     |                   | _     | 6004                      |                 |        |     |   |
|                                     |                   | -     | 6005                      |                 |        |     |   |
|                                     |                   | ₩     | 6006                      |                 |        |     | 1 |
|                                     |                   | _     | 6007                      |                 |        |     |   |
|                                     |                   |       | 6008                      |                 |        |     |   |
|                                     |                   |       | 6010                      |                 |        |     |   |
|                                     |                   |       | 6011                      |                 |        |     | 1 |
| ± ¥                                 |                   |       |                           |                 | Search |     |   |
|                                     |                   |       |                           |                 | ·      |     | 1 |
| Survivability Users - FXS           |                   |       | -[ 40 ]                   |                 |        |     |   |
| [ Selected ]                        |                   |       | 1.801                     |                 |        |     |   |
|                                     |                   |       |                           |                 |        |     |   |
|                                     |                   |       |                           |                 |        |     |   |
|                                     |                   |       |                           |                 |        |     |   |
|                                     |                   | 8     |                           |                 |        |     |   |
|                                     |                   | •     |                           |                 |        |     |   |
| 11                                  |                   |       |                           |                 |        |     | - |
|                                     | Create            | Apply | Close                     |                 |        |     |   |

- 1) Name must be same with 'User Name' in Route.
- 2) Select the 'Gateway Type'.
- 3) Enter the Gateway real IP into 'IP Address (for SIP register)'/'IP Address (for Provision)'.
- 4) Select a 'Enable' to 'NAT'.
- 5) Enter the Public IP of Gateway into 'Public IP Address'.
- 6) TCP 8088 port must be forwarded to SCM in Firewall for using Public IP.
- 7) Enter the MAC Address of Gateway into 'MAC Address (0)'

#### **Registration Checking**

You can check a registration status of Gateway in next menu. [CONFIGURATION > Registration Status > Registration Status]

# 7.2 OfficeServ7400

It is same configuration with local gateway case except for one setting. If SBC exist between SCM and remote site gateway, SCM IP address must be configured with SBC's IP address.

## 7.3 iBG

It is same configuration with local gateway case except for one setting. If SBC exist between SCM and remote site gateway, call-server IP address must be configured with SBC's IP address.

# 8 Interworking FXS

# 8.1 SCM

Create a user on the phone type set to Analog-FXS-Phone and, if necessary, to operate in survival mode by specifying the gateway will generate.

| [DIALOG] Single Phone User - Change |                  |            |                                | -                     | X        |
|-------------------------------------|------------------|------------|--------------------------------|-----------------------|----------|
| User Group                          | UG1              | -          | Service Group                  | UG1-SG1               | <b>_</b> |
| Location                            | UG1-LOC1         | -          | Extension Number               | 2004                  |          |
| Application User ID                 | 2004@ug1,scm,com |            | Extension Name                 | 2004                  |          |
| Application Password                | *****            |            | PIN Number                     | ****                  |          |
| Authentication User ID              | 2004             |            | Phone Verification             | None                  | •        |
| Authentication Password             | ****             |            | MAC Address                    |                       |          |
| IP Address                          |                  |            | Private IP Address             |                       |          |
| Profile Login ID                    | UG12004          |            | Phone Type                     | Analog-FXS-Phone      | <b>_</b> |
| Profile Login Passcode              | ****             |            | Language                       | Korean                | ▼        |
| Mobile Phone Number                 | 01020002004      |            | Use Mobile Phone Number        | None                  | <b>T</b> |
| Protocol                            | UDP              | -          | Media                          | RTP                   | <b>_</b> |
| TLS Connection                      | Reuse            |            | Ping Ring Type                 | None                  |          |
| A-A Primary Node                    | NODE 0           |            | A-A Dual Registration          | Disable               |          |
| VMS Extension Number                |                  |            | Make Mailbox                   | Yes                   | <b>_</b> |
| URI Type                            | SIP              |            | DTMF                           | RFC2833               |          |
| RFC2833 DTMF Payload                | 101              |            | Time Zone                      | GMT +09:00 Asia/Seoul | <b>_</b> |
| Department                          |                  | -          | Position                       |                       | <b>_</b> |
| Send CLI Number                     |                  |            | Service Group Local CLI Number |                       | <b>_</b> |
| Service Group Local Number          |                  |            | Restriction Policy             |                       | <b>_</b> |
| Class of Service                    | level5           | -          | Gateway Name                   |                       | <b>_</b> |
| Extension Lock                      | None             | <b>_</b>   | LDAP DN Number                 |                       |          |
| Account Code Use                    |                  | <b>_</b>   | Auto Answer by Click to Dial   | Enable                |          |
| Accept Login Override               | Disable          |            | External Ringback Tone Use     | None                  |          |
| MOH Announcement ID                 |                  | -          | Display Option                 | Normal                | <b>_</b> |
| Send CLI Name                       |                  |            | Call Monitoring                | Disable               |          |
| Send Extension Number               |                  |            | Use Virtual Ringback           | Disable               |          |
| Caller Ring Type                    | None             | <b>v</b>   | Off Hook Alarm                 |                       | <b>_</b> |
| Check Registration Protocol         | Disable          | -          | MOH SIP Media Mode             | Send Only             | -        |
| Application Server Service Group    |                  | -          | CMS Monitoring                 | Disable               |          |
|                                     |                  | Change App | ly Close                       |                       |          |
## 8.2 OfficeServ7400

### **FXS Settings**

1) DM 5.2.14 SIP User settings

| Item          | Description                                                             |
|---------------|-------------------------------------------------------------------------|
| User Name     | Specify the number for the extension to be registered as an subscriber. |
| Auth Username | ID of the extension for authentication.                                 |
| Auth Password | Password of the extension for authentication.                           |
| Tel number    | Specify the extension number of '2.8.0 Numbering Plan' of OfficeServ DM |

#### ex) FXS 3007 registration

|   | 5.2.14.SIP Users |           |                |               |            |                     |                         |  |  |  |
|---|------------------|-----------|----------------|---------------|------------|---------------------|-------------------------|--|--|--|
|   | Table No 1       |           |                |               |            |                     |                         |  |  |  |
|   | Entry No         | User Name | Auth User Name | Auth Password | Tel Number | Registration Status | Registration Status 2nd |  |  |  |
| 1 |                  | OS7400    | OS7400         | *****         | 805        | Yes                 | No                      |  |  |  |
| 2 |                  | 3007      | 3007           | ****          | 3007       | Yes                 | No                      |  |  |  |
| 3 |                  |           |                |               |            | No                  | No                      |  |  |  |
| 4 |                  |           |                |               |            | No                  | No                      |  |  |  |

#### 2) DM 2.4.3 Send CLI Number settings

Enter the FXS phone's extension number in the table selected for 'Send CLI Table' in the '5.2.13 SIP Carrier Options' menu of OfficeServ DM.

| 2.4.3.Send CLI Number |      |         |          |   |     |  |  |  |
|-----------------------|------|---------|----------|---|-----|--|--|--|
| Tal Number            |      | Send CL | l Number |   | Con |  |  |  |
| Ternumber             | 1    | 2       | 3        | 4 | Sen |  |  |  |
| 2033                  |      |         |          |   |     |  |  |  |
| 2034                  |      |         |          |   |     |  |  |  |
| 2035                  | 3007 |         |          |   |     |  |  |  |
| 2036                  |      |         |          |   |     |  |  |  |
| 2037                  |      |         |          |   |     |  |  |  |

## 8.3 iBG

#### **MAC address Setting**

Following steps show the way to get system MAC address of iBG.

```
iBG# show mac system
Starting MAC = 00:16:32:xx:xx
```

### Setting the address in following menu. [Gateway > Gateway Link Setting]

|                                 | [DIALOG]Gateway Link Setting - Cl | hange          |          |                           |                |          |
|---------------------------------|-----------------------------------|----------------|----------|---------------------------|----------------|----------|
| CONFIGURATION                   | User Group<br>Gateway Type        | UG1<br>iBG2006 | <b>v</b> | Name                      | gw2006         | <b>_</b> |
| Location                        | IP Address(for SIP register)      | 10,254,176,226 |          | IP Address(for Provision) | 10,254,176,226 |          |
| 🗄 User Group                    | NAT                               | Disable        | <b>v</b> | Public IP Address         |                |          |
| ⊞ User                          | MAC Address(0)                    |                |          | MAC Address(1)            |                |          |
| Trunk Routing                   |                                   |                |          | Galeway Reconnect         |                |          |
| Time Schedule                   | -Survivability Lisers - SID-      |                |          | LUGIII PASSWUIU(MAT)      |                |          |
| ⊞ Service                       | [Selected]                        |                |          | [ AII ]                   |                |          |
| Wireless Enterprise             |                                   |                |          | 2000                      |                | <u> </u> |
| <ul> <li>Application</li> </ul> |                                   |                |          | 2001                      |                |          |
| Phone Setting                   |                                   |                |          | 2002                      |                |          |
| Announcement                    |                                   |                |          | 2004                      |                |          |
| Miscellaneous                   |                                   |                | *        | 2005                      |                | _        |
| 🗆 Gateway                       |                                   |                |          | 2007                      |                |          |
| Gateway Link Setting            |                                   |                |          | 2008                      |                |          |
| 🗄 Ubigate Slot Setting          |                                   |                |          | 2009<br>2010              |                | <b>_</b> |
| Ubigate Port Setting            | ± Ŧ                               |                |          |                           | Searc          | sh 🗌     |
| Active/Active Redundan          |                                   |                |          |                           |                |          |
| Inter-SCM Setting               | Survivability Users - FXS         |                |          |                           |                |          |

#### **Slot Setting**

Select a Gateway which you want to configure in the following window, and press **[Change]** button and select change.

Select a Slot Configuration item and choose a card type properly. Slot State indicates actual card equipment state. This state can be updated by receiving information from the gateway.

[Gateway > Ubigate Slot Setting > iBG2006/2016/3026] or [Gateway > Ubigate Slot Setting > iBG1003/1004]

|                      | User Group                    | Gateway Nam | e Gateway Type | Country   | S1(0/0)    | S1(0/0) State | S2(0/1) | S2  |
|----------------------|-------------------------------|-------------|----------------|-----------|------------|---------------|---------|-----|
| User                 | UG1                           | gw2006      | iBG2006        | Korea     | FXS-4M     | FXS-4M        | FXO-4M  | FXC |
| Trunk Routing        |                               | Change      |                |           |            |               |         |     |
| Time Schedule        | S [DIALOG]/BG2000/2010/5020 - | Change      |                |           |            |               |         |     |
| Service              | User Group                    | UG1         |                | <b>~</b>  | Gate       | way Name      | gw2006  |     |
| Wireless Enterprise  | Gateway Type                  | iBG2006     |                | <b>v</b>  | Locate     | ed Country    | Korea   |     |
|                      | Slot S1(0/0) Configuration    | FXS-4M      |                | •         | Slot S     | 1(0/0) State  | FXS-4M  |     |
| Application          | Slot S2(0/1) Configuration    | FXO-4M      |                | <b>~</b>  | Slot S     | 2(0/1) State  | FXO-4M  |     |
| Phone Setting        | Slot S3(0/2) Configuration    | T1E1-2M     |                | -         | Slot S     | 9(0/2) State  | T1E1-2M |     |
| Announcement         | Slot S4(0/3) Configuration    | None        |                | ~         | Slot S4    | \$(0/3) State |         |     |
| Miscellaneous        | Slot NM1(1) Configuration     | None        |                | ~         | Slot N     | v11(1) State  |         |     |
| Gateway              | Slot NM2(2) Configuration     | None        |                | ~         | Slot N     | vl2(2) State  |         |     |
| Gateway Link Set     | FAX Relay                     | T38 Redun   | dancy 3        | -         | DTM        | IF Relay      | Inband  |     |
| 🗆 Ubigate Slot Setti | Media Type                    | RTP         |                | -         | T1/E       | 1 Select      | E1      |     |
| iBG2006/2016/3       | Use Diversion User Info       | Disable     |                | -         |            |               |         |     |
| iBG1003/1004         |                               |             |                | Change Ap | oply Close |               |         |     |

#### **Port Setting**

Select an FXS port which you want to configure in the following window, and press **[Change]** button and select change.

To set extension number of an FXS port, click the 'Extension Number' menu and select a number from listed numbers. To configure this, FXS user must be configured in advance. To remove this port configuration, select the blank instead of the number.

#### [Gateway > Ubigate Port Setting > FXS (Analog Phone)]

| one Setting          | User (              | Froup  Gate  | way Name | Slot/Port | Extension Nu                         | Message Wa                | I CID Send         | ICID S | ignal Ly   | Polarity Reve |
|----------------------|---------------------|--------------|----------|-----------|--------------------------------------|---------------------------|--------------------|--------|------------|---------------|
| nouncement           | UG1                 | gw20         | 106      | 0/0/0     | 3000                                 | Disable                   | Disable            | FSK    |            | Disable       |
|                      | UG1                 | gw20         | 06       | 0/0/1     | 3001                                 | Disable                   | Disable            | FSK    |            | Disable       |
| scellaneous          | UG1                 | gw20         | 06       | 0/0/2     |                                      | Disable                   | Disable            | FSK    |            | Disable       |
| iteway               | LUC1                |              | ine      | 0/0/9     |                                      | Dischlo                   | Disabla            | ECV    |            | Disabla       |
| Gateway Link Settir  | [DIALOG]FXS (Analog | Phone) - Cha | nge      |           |                                      |                           |                    |        |            | l             |
| Ubigate Slot Settins | User Grou           | p            | UG1      |           | - (                                  | ateway Name               | [                  | gw2006 |            |               |
| iBG2006/2016/30:     | Slot/Port           |              | 0/0/0    |           | <ul> <li>Extension Number</li> </ul> |                           | [                  | 3000   |            |               |
| iBG1003/1004         | Message Waiting     | ndication    | Disable  |           |                                      | -                         | CID Send           | [      | Disable    |               |
| Ubigate Port Settin: | CID Signal T        | уре          | FSK      |           | 2                                    | <ul> <li>Polar</li> </ul> | ity Reverse Signal | [      | Disable    |               |
| PBI Trunk            | Loop Open Re        | lease        | Disable  |           |                                      | 🖌 Ca                      | l Progress Tone    | [      | System Def | ault          |
| EYO (Apalog Tr       | Media Dial T        | one          | None     |           |                                      | -                         |                    |        |            |               |
| TAO (Analog III      |                     |              |          |           | Change A                             | DDIV CI                   | ose                |        |            |               |
| FXS (Analog Ph       |                     |              |          |           | <u> </u>                             |                           |                    |        |            |               |

## 9 Interworking PRI

## 9.1 SCM

#### **Creating Route**

Route must be created for interworking gateway. [CONFIGURATION > Trunk Routing > Route]

| 😹 [DIALOG] Route - Create |                 |                         |                  |
|---------------------------|-----------------|-------------------------|------------------|
| Route Type                | User Group 💌    | User Group              | UG1 🔽            |
| Route Name                | Gateway         | Location                | UG1-LOC1         |
| Access Number             |                 | Register Type           | Receive REGISTER |
| Proxy Server              | 165,213,177,248 | Port                    | 5060             |
| User Name                 | GATEWAY         | Domain Name             |                  |
| Authentication User Name  | 1q2w3e          | Authentication Password | 1q2w3e           |
| DNS                       |                 | Outbound CLI Prefix     |                  |
| DTS Mode                  | Disable         | A-A Primary Node        | NODE 0           |
| A-A Dual Registration     | Enable          |                         |                  |
|                           | Create          | ply Close               |                  |

- 1) Select the 'Register Type' to 'Receive REGISTER'.
- 2) Enter the Public IP of Gateway into 'Proxy Server'.
- 3) Enter the 'User Name', 'Authentication User Name' and 'Authentication Password' to refer a gateway setting.
- 4) In Active-Active System case, 'A-A Primary Node' must be set.
- 5) Fill out Access Number to select The PRI trunk

#### Selecting Access Code Type and Setting DID number

#### [CONFIGURATION > Trunk Routing > Route > Access Code]

If you want to send number with access code, select the internal number type. Normal Type make number to send without access number.

| IDIALOG]Access Code - Create |        |                             |        |
|------------------------------|--------|-----------------------------|--------|
| User Group                   | UG1    | Access Number               | 9      |
| Number Type                  | Normal | Location Based Routing Name | RPar_9 |
| Minimum Digit Length         | 2      | Maximum Digit Length        | 40     |
|                              | Create | ly Close                    |        |

#### [CONFIGURATION > Trunk Routing > Route > DID Routing]

If you want receive call from PRI, you must configure DID number.

## 9.2 OfficeServ7400

#### **PRI settings**

DM 5.2.14 SIP User setting

| ltem          | Description                                                               |
|---------------|---------------------------------------------------------------------------|
| User Name     | Specify the name for the PRI trunk group to be registered as an endpoint. |
| Auth Username | ID of the endpoint for authentication.                                    |
| Auth Password | Password of the endpoint for authentication.                              |
| Tel number    | Enter the called group number for the PRI trunk. The called group number  |
|               | is the number specified for 'Group Number' in the '4.1.2 Trunk Groups'    |
|               | menu of OfficeServ DM.                                                    |

#### ex) PRI registration (OS7400\_pri)

|   | 5.2.14.SIP Users |            |                |               |            |                     |                         |  |  |  |
|---|------------------|------------|----------------|---------------|------------|---------------------|-------------------------|--|--|--|
|   | Table No 1       |            |                |               |            |                     |                         |  |  |  |
|   | Entry No         | User Name  | Auth User Name | Auth Password | Tel Number | Registration Status | Registration Status 2nd |  |  |  |
| 1 |                  | OS7400     | OS7400         | *****         | 805        | Yes                 | No                      |  |  |  |
| 2 |                  | OS7400_pri | OS7400_pri     | *****         | 806        | Yes                 | No                      |  |  |  |
| 3 |                  |            |                |               |            | No                  | No                      |  |  |  |
| 4 |                  |            |                |               |            | No                  | No                      |  |  |  |

## 9.3 iBG

#### **Slot setting**

Refer to Interworking FXS for slot setting. T1E1 card is required for PRI.

#### **Port setting**

Select an ISDN-PRI trunk which you want to configure in the following window, and press **[Change]** button and select change. Change configurations of the ISDN-PRI trunk, in this window you can change items.

To select name of an ISDN-PRI trunk, click 'Route Name' menu and select a route name from listed names. Route must be configured in advance. To remove this port configuration, select the blank instead of the name.

#### [Gateway > Ubigate Port Setting > PRI Trunk]

| he | Setting                    | Use | r Group | Gateway Name                                                                                                    | Slot/Port | Route Name | Sending Com,  | PRI | Trunk Type | Switch Type | Use Channels |
|----|----------------------------|-----|---------|----------------------------------------------------------------------------------------------------|-----------|------------|---------------|-----|------------|-------------|--------------|
| bu | uncement                   | UG1 |         | gw2006                                                                                                    | 0/2/0     |            | Disable       | TE  |            | NI2         | 30           |
| .e | IDIALOG]PRI Trunk - Change | -   |         | And and a second second | -         |            | -             | -   |            | -           |              |
| 31 | User Group                 |     | UG1     |                                                                                                    | [         | - G        | ateway Name   |     | gw2006     |             |              |
| 3  | Slot/Port                  |     | 0/2/0   |                                                                                                    | [         | -          | Route Name    |     |            |             |              |
| Л  | Sending Complete           |     | Disable |                                                                                                    | [         | - P        | RI Trunk Type |     | TE         |             | -            |
| I  | Switch Type                |     | NI2     |                                                                                                    | [         | <b>-</b> ι | lse Channels  |     | 30         |             |              |
| l  |                            |     |         |                                                                                                    | Change /  | Apply Clo  | se            |     |            |             |              |
| JE | hgate i ort octania        | _   |         |                                                                                                    |           |            |               | -   |            |             |              |
|    | PRI Trunk                  |     |         |                                                                                                    |           |            |               |     |            |             |              |

## 10 Interworking FXO

## 10.1 SCM

Route must be created for interworking gateway. [CONFIGURATION > Trunk Routing > Route]

| 😹 [DIALOG] Route - Create |                 |                         |                  |
|---------------------------|-----------------|-------------------------|------------------|
| Route Type                | User Group 💌    | User Group              | UG1              |
| Route Name                | Gateway         | Location                | UG1-LOC1         |
| Access Number             |                 | Register Type           | Receive REGISTER |
| Proxy Server              | 165,213,177,248 | Port                    | 5060             |
| User Name                 | GATEWAY         | Domain Name             |                  |
| Authentication User Name  | 1q2w3e          | Authentication Password | 1q2w3e           |
| DNS                       |                 | Outbound CLI Prefix     |                  |
| DTS Mode                  | Disable         | A-A Primary Node        | NODE 0           |
| A-A Dual Registration     | Enable          |                         |                  |
|                           | Create Ap       | ply Close               |                  |

- 1) Select the 'Register Type' to 'Receive REGISTER'.
- 2) Enter the Public IP of Gateway into 'Proxy Server'.
- 3) Enter the 'User Name', 'Authentication User Name' and 'Authentication Password' to refer a gateway setting.
- 4) In Active-Active System case, 'A-A Primary Node' must be set.
- 5) Fill out Access Number to select The FXO trunk

## 10.2 OfficeServ7400

### **FXO settings**

1) DM 5.2.14 SIP User settings

| ltem          | Description                                                                                                    |
|---------------|----------------------------------------------------------------------------------------------------|
| User Name     | Specify the name for the FXO trunk group to be registered as an endpoint.                                                                                              |
| Auth Username | ID of the endpoint for authentication.                                                                                                    |
| Auth Password | Password of the endpoint for authentication.                                                                                                    |
| Tel number    | Enter the called group number for the FXO trunk. The called group number is the number specified for 'Group Number' in the '4.1.2 Trunk Groups' menu of OfficeServ DM. |

### ex) FXO registration (OS7400\_fxo)

| 5.2.14.SIP Users | 3          |                |               |            |                     |                         |
|------------------|------------|----------------|---------------|------------|---------------------|-------------------------|
| Table No 1       | -          |                |               |            |                     |                         |
| Entry No         | User Name  | Auth User Name | Auth Password | Tel Number | Registration Status | Registration Status 2nd |
| 1                | OS7400     | OS7400         | *******       | 805        | Yes                 | No                      |
| 2                | OS7400_fxo | OS7400_fxo     | *****         | 8          | Yes                 | No                      |
| 3                |            |                |               |            | No                  | No                      |
| 4                |            |                |               |            | No                  | No                      |

#### 2) DM 2.4.3 Send CLI Number setting

Enter the called phone number to use for incoming FXO trunk calls in the table selected for 'Trunk CLI Table' in the '5.2.13 SIP Carrier Options' menu of OfficeServ DM

| 2.4.3.Send CLI Number |   |                 |      |   |        |  |  |
|-----------------------|---|-----------------|------|---|--------|--|--|
| Tel Number            |   | Send CLI Number |      |   |        |  |  |
| Ternumber             | 1 | 2               | 3    | 4 | Senu S |  |  |
| 7001                  |   |                 | 3010 |   |        |  |  |
| 7002                  |   |                 |      |   |        |  |  |
| 7003                  |   |                 |      |   |        |  |  |
| 7004                  |   |                 |      |   |        |  |  |

## 10.3 iBG

#### **Slot setting**

Refer to Interworking FXS for slot setting.

#### Port setting

Select an FXO trunk which you want to configure in the following window, and press **[Change]** button and select change. Change configurations of the FXO trunk, in this window you can change items.

To select name of an FXO trunk, click 'Route Name' menu and select a route name from listed names. Route must be configured in advance. To remove this port configuration, select the blank instead of the name.

#### [Gateway > Ubigate Port Setting > FXO (Analog Trunk)]

| ne Se       | tting                     | User Gro      | up  Gateway Nam | e Slot/Port | Route Name | Destination N      | CID Recei | ve  CID Signal T | yPolarity Reve |
|-------------|---------------------------|---------------|-----------------|-------------|------------|--------------------|-----------|------------------|----------------|
| ounce       | ment                      | UG1           | gw2006          | 0/1/0       |            |                    | Disable   | FSK              | Disconnect     |
|             |                           | UG1           | gw2006          | 0/1/1       |            |                    | Disable   | FSK              | Disconnect     |
| eway        | 😻 [DIALOG]FXO (Analog Tru | unk) - Change |                 | -           |            |                    |           |                  |                |
| Gatev       | User Group                | U             | G1              |             | <b>v</b>   | Gateway Name       | gw        | 2006             |                |
| Ubiga       | Slot/Port                 | 0,            | /1/1            |             | -          | Route Name         |           |                  |                |
| iPi         | Destination Number        | er 🗌          |                 |             |            | CID Receive        | Dis       | able             |                |
|             | CID Signal Type           | F             | SK              |             | Pol        | arity Reverse Sign | al Dis    | connect          |                |
| IBI         | Loop Open Releas          | se D          | isable          |             | <b>–</b> C | all Progress Tone  | Sy        | stem Default     |                |
| Ubiga<br>PF |                           |               |                 | Change      | Apply      | Close              |           |                  |                |
| FX          | O (Analog Trunk)          |               |                 |             |            |                    |           |                  |                |

## 11 Interworking SIP trunk

This section describes a process of creating information for trunks. The information shown below are the mandatory requirements for trunk calls, listed in the required order of creation.

- 1) Route information: This is the trunk port information for external connection to ITSP SIP servers, gateways, and other entities that interoperate with SCM.
- 2) LCR information: Specifying the preferred routes that are connected to the endpoint allows automatic selection of alternative routes and other factors.
- 3) LCR by location table information: You can specify different call routes according to the caller's location.
- 4) Access code information: This is the access code used for selecting trunk call routes.

## 11.1 Making Routes

A route means a conceptual path connected to an SIP server, a gateway, and other entities interoperating with SCM. The route includes information on the handling method for outgoing/incoming calls from each external connection endpoint as well as the number translation policy information.

You can create routes using the **[CONFIGURATION > Trunk Routing > Route]** menu. The blue text items are mandatory.

| F                        |            |                         |               |
|--------------------------|------------|-------------------------|---------------|
| [DIALOG] Route - Create  |            |                         |               |
| Route Type               | User Group | User Group              | <b>_</b>      |
| Route Name               |            | Location                | <b></b>       |
| Access Number            |            | Register Type           | Send REGISTER |
| Proxy Server             |            | Port                    | 5060          |
| User Name                |            | Domain Name             |               |
| Authentication User Name |            | Authentication Password |               |
| DNS                      |            | Outbound CLI Prefix     |               |
| DTS Mode                 | <b></b>    | A-A Primary Node        |               |
| A-A Dual Registration    | <b></b>    |                         |               |
|                          | Create     | Close                   |               |
|                          |            |                         |               |

#### Figure 1. Making Routes

| ltem       | Description                                                                                                    |
|------------|----------------------------------------------------------------------------------------------------|
| Route Type | <ul> <li>Specify whether the route is used for one particular user group or shared by all user groups.</li> <li>Common: Can be used by all user groups. If used for incoming calls only, additional settings are required, as number analysis is necessary to identify the user group being called.</li> <li>User Group: Can be used only by one particular user group.</li> </ul> |
| User Group | Select a user group to which the route belongs. If route type is set to Common, the user group also must be set to Common.                                                                                                    |
| Location   | Specify a location to which the endpoint belongs.                                                                                                    |

| Item                  | Description                                                                   |
|-----------------------|-------------------------------------------------------------------------------|
| Register Type         | Specify a registration method for the endpoint.                               |
|                       | - Receive REGISTER: REGISTER is received from the endpoint for                |
|                       | registering the endpoint.                                                     |
|                       | - Send REGISTER: SCM sends REGISTER to the endpoint for registration.         |
|                       | - None: No registration is performed between the endpoint and SCM.            |
| Proxy Server          | Specify the primary proxy server address for the endpoint.                    |
| Port                  | Specify a port number for the endpoint.                                       |
| User Name             | Specify the user name to use in user info of SIP URI.                         |
| DTS Mode              | Specify the trunk option to use DTS Service                                   |
| A-A Primary Node      | Specify a node to use primary node.                                           |
|                       | When trunk sends registration message, it sends to first selected node.       |
| A-A Dual Registration | Specify the dual-registration.                                                |
|                       | If register type is send trunk, this option must set 'disable'.               |
| Access Code           | Enter an access code to use when making calls to trunks instead of            |
|                       | extension numbers.                                                            |
|                       | If you set this option in this step, Priority Routing, Location Based Routing |
|                       | and Access Code are created automatically.                                    |

When creating a route, you didn't input data that saved default. If you want changing data then you can change data.

| 😻 [DIALOG] Route - Change      |                       |          |                             |                   |          |
|--------------------------------|-----------------------|----------|-----------------------------|-------------------|----------|
| Route Type                     | User Group            | -        | User Group                  | UG1               | ▼ ▲      |
| Route Name                     | RTE_IBG               |          | Location                    | UG1-LOC1          | •        |
| Register Type                  | None                  | -        | Proxy Server                | 165,213,176,xxx   |          |
| Port                           | 5060                  |          | User Name                   | pri               |          |
| Domain Name                    | ibg2006,com           |          | Authentication User Name    |                   |          |
| Authentication Password        |                       |          | DNS                         |                   |          |
| Outbound CLI Prefix            |                       |          |                             |                   |          |
| Forced Send CLI Number         | None                  | -        | Send CLI Name for User      | User Name         | •        |
| Send CLI Name for Inbound Call | None                  | -        | CLI for Forwarded Call      | Originator        | •        |
| Transfer Caller ID             | Transfer Party Number | -        | Anonymous URI               | Anonymous Invalid | <b>_</b> |
| Anonymous Call Reject          | None                  | -        | Route Lock                  | None              |          |
| NAT Traversal                  | Disable               | -        | TIE Trunk                   | Normal            | •        |
| URI Type                       | SIP                   | -        | FXO(Loop Trunk) Destination |                   |          |
| Protocol Type                  | UDP                   | -        | Register Expires(sec)       |                   |          |
| Registrar Address              |                       |          | Maximum Register Retry      | 1                 |          |
| Register Retry Interval(sec)   |                       |          | Call Authentication         |                   | -        |
| Use Request URI User Info      | Disable               | -        | Keep Alive                  | Enable            | -        |
| Keep Alive Interval(sec)       | 35                    |          | Maximum Keep Alive Retry    | 1                 |          |
| Keep Alive Retry Interval(sec) | 35                    |          | Keep Alive User Info        | Disable           | •        |
| SIP P-Asserted-ID Type         | Primary               | -        | MOH SIP Media Mode          | Send/Receive      | <b>_</b> |
| Indifu E 164 Format            | Ma                    |          | Outbound Error Announcement | Epoblo            |          |
| C Selected 1                   |                       |          |                             |                   |          |
|                                |                       | ¥<br>4   |                             |                   |          |
| *                              |                       |          |                             | Search            |          |
|                                | Ch                    | ange App | Close                       |                   |          |

Figure 2. Modifying Routes

| Item                              | Description                                                                                                    |
|-----------------------------------|----------------------------------------------------------------------------------------------------|
| Domain Name                       | Enter a domain to use as the host of SIP URI.                                                                                                    |
| Authentication User<br>Name       | Enter the user authentication name used for registration.                                                                                                    |
| Authentication<br>Password        | Enter the authentication user password used for registration.                                                                                                    |
| DNS                               | Enter the IP address of DNS server.                                                                                                    |
| Outbound CLI Prefix               | If there is no configuration of 'Send CLI Number' in a user and there is only<br>extension number, when the user make a call through this route and there is<br>prefix, add this prefix to the extension number and send it as calling number.                                                                                                    |
| Forced Send CLI<br>Number         | <ul> <li>When make a call to outbound, select the caller ID below:</li> <li>None: Follow the system priority. It is same as the order listed below.</li> <li>Phone CLI Number: Send 'Phone CLI Number' as caller ID.</li> <li>User CLI Number: Send 'User CLI Number' as caller ID.</li> <li>Service Group CLI Number: Send 'Service Group CLI Number' as caller ID.</li> <li>User Group CLI Number: Send 'User Group CLI Number' as caller ID.</li> <li>Outbound CLI Prefix + Extension Number: Send 'Outbound CLI prefix' with 'Extension Number' as caller ID.</li> <li>Extension Number: Send 'Extension Number' as caller ID.</li> </ul> |
| Send CLI Name for                 | When make a call to outbound, select the caller Name below:                                                                                                    |
| User                              | <ul> <li>User Name: send 'User Name' as caller name.</li> <li>Send CLI Name: Send 'Send CLI Name' as caller name.</li> </ul>                                                                                                    |
| Send CLI Name for<br>Inbound Call | If there is no caller name for inbound call, use below options.<br>- None: not used.<br>- Receive CLI Number: use caller number as caller name.                                                                                                    |
| URI TYPE                          | Select SIPS if the protocol is TLS. Select SIP in other cases.                                                                                                    |
| Protocol Type                     | Select UDP, TCP, or TLS as the protocol to use.                                                                                                    |
| Register Expires<br>(sec)         | This is the expiration period for registration. SCM must retry registration within this period.                                                                                                    |
| Register Retry<br>Interval (sec)  | Enter the interval for resending the REGISTER message.                                                                                                    |
| Keep Alive                        | It is used to verify the connection using SIP OPTION message.                                                                                                    |
| Keep Alive Interval<br>(sec)      | Specify an interval (seconds) for exchanging Keep Alive Messages                                                                                                    |
| SIP P-Asserted-ID<br>Type         | <ul> <li>Select a type of representative number.</li> <li>Primary: The P-Asserted-Identity header contains the Primary number and the From header contains residential number.</li> <li>Secondary: The P-Asserted-Identity header contains the residential number and the From header contains Primary number.</li> </ul>                                                                                                    |
| Modify E.164 Format               | Specify whether to use E.164 format for calling number or called number for outgoing call through this route.                                                                                                    |
| DNS SRV Query                     | Select whether to use of DNS SRV.                                                                                                    |
| TLS Connection                    | Specify the TLS connection type:                                                                                                    |

| Item | Description                                                                 |
|------|-----------------------------------------------------------------------------|
|      | - Normal: use TLS Full handshaking method.                                  |
|      | - Reuse: reuses the existing TLS connection established by initial Message. |
|      | - Resume: use simplified handshaking method using TLS Session ID.           |

## 11.2 Making LCR

A Least Cost Route (LCR) is a method of selecting a route when processing outgoing trunk calls. There are three different types of LCR, as shown below.

#### **Priority Routing**

A priority routing allows automatic selection of alternative routes when the default outgoing path becomes unavailable. Priority is assigned to the direct route and alternative routes. When calls going out through the high-priority route fail, they can be retried through the low-priority routes.

You can create route sequences in the [CONFIGURATION > Trunk Routing > Priority Routing] menu. This menu is used for creating route sequences.

| Item                          | Description                                                                                                    |
|-------------------------------|----------------------------------------------------------------------------------------------------|
| User Group                    | Specify a user group to which the route sequence belongs.                                                                                                    |
| Name                          | Specify a name for the route sequence.<br>Pay special attention to choosing the name, as it is used as an identifier<br>when selecting the route sequence in other menus and cannot be<br>changed.                |
| Route Priority                | <ul> <li>Assign priority to the route.</li> <li>Direct Route: Specify the top priority route.</li> <li>Alternative Route1 to Alternative Route8: Select the routes according to their priority levels.</li> </ul> |
| Route Name                    | Select a route for the route priority level.                                                                                                    |
| Outbound DOD Delete<br>Length | Specifies the length of digits to delete from the first position of the called number for outbound call.                                                                                                    |
| Outbound DOD Insert<br>Digits | Specifies the digits to insert from the first position of the called number for outbound call.                                                                                                    |
| Outbound CLI Delete<br>Length | Specifies the length of digits to delete from the first position of the calling number for outbound call.                                                                                                    |
| Outbound CLI Insert<br>Digits | Specifies the digits to insert from the first position of the calling number for outbound call.                                                                                                    |
| Outbound MCN                  | Specify MCN rules for outbound call.                                                                                                    |

#### **Time-based Routing**

A time-based routing sequence contains time conditions so that each service group can use different route sequences according to the conditions.

#### Load-balanced Routing

A load-balanced routing allows use of the selected routes in a specified ratio. Calls are distributed between the routes identified as available for calls, and therefore there is no need for configuring alternative routes.

Among the three types of LCRs, the route sequence type is used by default. For more information on LCRs, including the setup method and route selection, see the 'Least Cost Route (LCR) Policy' section of System Features.

## 11.3 Making Location Based Routing

A location based routing allows each location to use its own LCR. Since each location is set with its own LCR, if you have created multiple locations, you must set an LCR for each of the locations. If no LCR is set for a particular location, the location is not allowed to make trunk calls.

You can create route partitions in the **[CONFIGURATION > Routing > Location Based Routing]** menu. This menu is used for creating Location Based Routing.

| ltem                           | Description                                                                                                    |
|--------------------------------|----------------------------------------------------------------------------------------------------|
| User Group                     | Select a user group to which the Location Based Routing belongs.                                                                                                    |
| Location Based<br>Routing Name | Enter a name for the Location Based Routing.<br>Pay special attention to choosing the name, as it is used as an identifier<br>when selecting the route partition in other menus and cannot be changed.                        |
| Location select                | Select whether to use the 'Location'.<br>If Location selects use 'disable', all location can use this Location Based<br>Routing.                                                                                              |
| Location                       | Select a location to set the routes.                                                                                                    |
| Routing Type                   | Select a type of LCR for the location.<br>- Time-Based Routing: Select to use a Time-Based Routing.<br>- Priority Routing: Select to use a Priority Routing.<br>- Load Balance Routing: Select to use a Load Balance Routing. |

## 11.4 Configuring Access Codes

Access codes are number to be used for dialing a directly outgoing call. They are also used for analyzing the destination numbers to determine which location-based routes to be used for outgoing trunk calls.

You can create access codes using the [CONFIGURATION > Routing > Access Code] menu. The following items are mandatory.

| ltem                           | Description                                                                                                    |
|--------------------------------|----------------------------------------------------------------------------------------------------|
| User Group                     | Select a user group to which the access code belongs.                                                                                                    |
| Access Code                    | Enter an access code to use when making calls to trunks instead of extension<br>numbers.<br>Pay special attention to choosing the code, as it is used as an identifier when<br>selecting the access code in other menus and cannot be changed.                                                                                                    |
| Number Type                    | <ul> <li>Select a type of access code.</li> <li>The access code can be the beginning portion of the external destination number, or an internal code is used within the boundary of the SIP servers or gateways.</li> <li>Normal: When the calling number for an outgoing trunk call is analyzed, the digit corresponding to the access code is deleted from the number dialed by the user, and then the call is made to the trunk.</li> <li>Internal: When the calling number for an outgoing trunk call is analyzed, the digit corresponding to the access code is not deleted from the number dialed by the user and the call is made to the trunk as is.</li> <li>Emergency: When the calling number for an outgoing trunk call is analyzed, only the digit corresponding to the access code from the number dialed by the user is used as the destination number, and then the call is made to the trunk.</li> <li>Pattern: When analyzing the calling numbers for outgoing trunk calls, a wild card (expressed as X) is used to denote the length. The call is made to the trunk without deleting the digit corresponding to the access code from the number dialed by the user.</li> <li>DTS: When the calling number for an outgoing trunk call is analyzed, the digit corresponding to the access code is not deleted from the number dialed by the user.</li> </ul> |
| Location Based<br>Routing Name | Select a Location Based Routing to use with this access code.                                                                                                    |

## 11.5 Configuring DID Routing

Destination of incoming trunk calls depend on the DID number. When entering a DID number, you can use wild cards (entered by \*) to enter multiple numbers at a time. If the called number is set to 'B', a translated DID number is used as the called number.

Also the called number is set to 'E', a translated DID number is used as the called number. Digit differences allow tandem call or not.

You can specify different called numbers for different times of the day. Time periods are defined by ring plans.

For more information on DID number translation and assigning called numbers by ring plans, see the 'DID Routing' section of System Features. Also, for more information on ring plans, see the 'Ring Plan' section of System Features.

You can assign routes by DID number using the [CONFIGURATION > Routing > DID Routing] menu. The following items are mandatory.

| Item                | Description                                                                                                    |
|---------------------|----------------------------------------------------------------------------------------------------|
| User Group          | Select a user group to which the calls are directed.                                                                                                    |
| DID Number          | Enter a DID number for incoming trunk calls.                                                                                                    |
| Default Destination | Specify a called number to which the incoming calls with the selected DID number are directed. The default called number is used if the current ring plan is not RP1 through RP10. |

## 12 Interworking SBC

This section describes a way to set iBG-SBC as sequence of installation. This section includes commands used generally for quick installation. Some setup method for setting network (for example, IP address, default gateway or TLS key) are not described here. You can see them in other sections for 'iBG' in this document. Note that this document contains commands for quick installation only. You can get more information for setup in 'configuration guide for iBG-SBC'.

### 12.1 Media-pool

You can setup a media-pool in iBG-SBC to pass media packets between public network and local network.

#### <Mandatory>

- 1) Set IP address to be used when media packets are passed.
- 2) Set port range to be used when media packets are passed.

#### <Setup method>

 Create or delete media-pool: You can create or delete media-pool with command 'media-pool'. A name 'mpublic' below is just example. A name of media-pool is designated by operator.

```
SBC# configure terminal
SBC/configure# session-router
SBC/configure/session-router# media-pool mpublic (creation)
SBC/configure/session-router# no media-pool mpublic (deletion)
```

2) Setup IP address: You can set IP address to be used when media packets are passed with command 'ip-address'. A IP address '211.123.123.123' below is just example.

```
SBC/configure/session-router/media-pool mpublic# ip-address
211.123.123.123
```

3) Setup port range: You can set port range to be used when media packets are passed with command 'media-port'. First parameter (40000 in below) means starting value of port. Second parameter (512 in below) means range to be used. Range '40000-40512' in below is just example.

SBC/configure/session-router/media-pool mpublic# media-port 40000 512

## 12.2 Region

In iBG-SBC, logical network zone for classifying local and public side is called with 'region'. You can set physical network interface to region with commands below.

#### <Mandatory>

- 1) Designate media-pool to be used in region.
- 2) Designate ethernet interface to be used in region.

#### <Main option>

- NAT option in region.
   (You should set it if there are SIP entities maintained behind NAT)
- Set whether or not iBG-SBC manages SIP registration. (You should set it if there are SIP entities registering via iBG-SBC)
- Change signaling port number to be used in region. (If you don't set it, iBG-SBC will use default port number, UDP-5060, TCP-5060 and TLS-5061)

#### <Setup method>

 Create or delete region: You can create or delete region with command 'region'. A name 'public' below is just example. A name of region is designated by operator.

```
SBC# configure terminal
SBC/configure# session-router
SBC/configure/session-router# region public (creation)
SBC/configure/session-router# no region public (deletion)
```

 Designate media-pool: You can designate media-pool to be used in region with command 'media-pool'. You should designate local media-pool to local region and public media-pool to public region.

SBC/configure/session-router/region public# media-pool mpublic

 Designate network interface: You can designate network interface to be used in region with command 'bind-interface'. A interface 'ethernet 0/1' below is just example. You should designate interface you select.

```
SBC/configure/session-router/region public# bind-interface ethernet
0/1
```

 Set NAT option: You can set NAT option in region with command 'nat-traversal'. If you set NAT option with 'always', iBG-SBC detects SIP entities managed behind NAT with SIP message and handle it properly. If you set NAT option with 'none', iBG-SBC doesn't care information for NAT. If there are SIP entities managed behind NAT, you should set this option with 'always'.

```
SBC/configure/session-router/region public# sip-interface
SBC/configure/session-router/region public/sip-interface# nat-
traversal always
```

5) Set SIP registrar option: You can set SIP registrar option in region with command 'route-to-registrar'. If you set this command, iBG-SBC records username and IP address with SIP 'REGISTER' message and preferentially uses this list to route SIP call.

```
SBC/configure/session-router/region public# sip-interface
SBC/configure/session-router/region public/sip-interface# registrar
SBC/configure/session-router/region public/sip-interface/registrar#
route-to-registrar
```

6) Change signaling port: You can change SIP signaling port in region with command 'local-port'. If you don't set it, iBG-SBC will use SIP default port (UDP=5060, TCP=5060, TLS=5061). If there is no customer's request about it, you don't need to change these ports.

```
SBC/configure/session-router/region public# sip-interface
SBC/configure/session-router/region public/sip-interface#
local-port udp 25060 tcp 25060 tls 25061
```

## 12.3 Policy

iBG-SBC has policy list to be used for routing SIP call. A policy is consist of condition and target. If SIP call corresponds with condition of certain policy, the call will be routed to target of that policy. Each policy has priority. iBG-SBC preferentially searches policy having high priority. If you set route-to-route to region, iBG-SBC will search SIP entities registered with SIP 'REGISTER' before searching policy list.

#### <Mandatory>

- 1) Set condition about source region.
- 2) Set target region.
- 3) Set target address (It can be IP or DNS address).

#### <Main option>

- Set condition about source IP address.
   (Set this option, if you want to accept special IP addresses)
- 2) Set priority.(You can set searching sequence with this)

#### <Setup method>

 Create or delete policy: You can create or delete policy with command 'policy'. A name 'loc2pub' below is just example. A name of policy is designated by operator.

```
SBC# configure terminal
SBC/configure# session-router
SBC/configure/session-router# policy loc2pub (creation)
SBC/configure/session-router# no policy loc2pub (deletion)
```

 Set condition about source region: You can set condition of policy about source region with command 'source-region'. If you don't set it, policy will be out from searching list.

SBC/configure/session-router/policy loc2pub# source-region local

3) Set target region: You can set target region of policy with command 'destinationregion'. If a SIP call corresponds with condition, the call will be route to this region.

```
SBC/configure/session-router/policy loc2pub# routing-policy
SBC/configure/session-router/policy loc2pub/routing-policy#
destination-region public
```

 Set target address: You can set target address of policy with command 'next-hop'. It can be IP or DNS address. A IP and DNS addresses below is just example. Additionally, you can set target port with this command too.

```
SBC/configure/session-router/policy loc2pub# routing-policy
SBC/configure/session-router/policy loc2pub/routing-policy#
next-hop ipv4:128.123.123.123
next-hop ipv4:128.123.123.123:7080
next-hop dns:sec.sip-server.com
next-hop dns:sec.sip-server.com:6070
```

5) Set condition about source IP address: You can set condition about source IP addresses of policy with command 'source-address'. If you don't set it, iBG-SBC doesn't care source IP address. You can set it with subnet-type and range-type. See examples below.

```
SBC/configure/session-router/policy loc2pub#
source-address 211.34.34.0/24
source-address 112.45.45.45/32
source-address 120.30.30.1-120.30.30.100
```

6) Set priority: You can set searching priority of policy with command 'priority'. It can be set from 0 to 99. default value is 50. A smaller one has higher priority.

SBC/configure/session-router/policy loc2pub# priority 30

## 12.4 Security

iBG-SBC supports security function to protect SIP entities don't have permission. iBG-SBC can check permission with IP address and stations. iBG-SBC has 'station' list. In iBG-SBC, stations mean SIP entities that try to register via iBG-SBC and receive '200 OK' response for it. You can set permission for security to call message (INVITE) and normal message (non-INVITE) separately.

#### <Mandatory>

- 1) Create peer-group.
- 2) Set permission.

#### <Setup method>

 Create or delete peer-group: You can create or delete peer-group with command 'peergroup'. A name 'pg\_good' below is just example. A name is designated by operator. Peer-group has IP (or IP range) list with command 'add'. You can use 'no add' command to delete IP (range) from peer-group. You can set IP, IP range and port to peer-group. See below examples.

<Create or delete peer-group >

```
SBC# configure terminal
SBC/configure# session-router
SBC/configure/session-router# peer-group pg_good (creation)
SBC/configure/session-router# no peer-group pg_good (deletion)
```

<Add or delete IP addresses>

```
SBC/configure/session-router/peer-group pg_good#
add 2.3.4.5
add 2.3.4.5-2.3.4.10
add 2.3.4.5:1000-2.3.4.5:3000 (adding IP)
SBC/configure/session-router#
no add 2.3.4.5 (deleting IP)
```

2) Set permission: You can set permission with commands call-permission and message-permission in policy. A call-permission is used to set permission about call (INVITE message) and a message-permission is used to set permission about normal message (non-INVITE message). Subjects of permission can be peer-group or stations.

<Set call-permission>

```
SBC/configure/session-router# policy pub2loc
SBC/configure/session-router/policy pub2loc# call-permission
SBC/configure/session-router/policy pub2loc/call-permission#
permission allow station
permission allow peer-group pg_good
permission reject peer-group pg bad
```

<Set message-permission>

```
SBC/configure/session-router# policy pub2loc
SBC/configure/session-router/policy pub2loc# message-permission
SBC/configure/session-router/policy pub2loc/message-permission#
permission allow peer-group pg_good
permission reject peer-group pg_bad
```

## 12.5 Activating SBC

You can activate and deactivate SBC function with command 'shutdown'. All iBG-SBC's configuration items, except 'features', can be set when SBC function is deactivated only.

#### <Setup method>

1) Activate SBC: You can activate SBC function in iBG with command 'no shutdown'.

```
SBC# configure terminal
SBC/configure# session-router
SBC/configure/session-router# no shutdown
```

2) Deactivate SBC: You can deactivate SBC function in iBG with command 'shutdown'.

```
SBC# configure terminal
SBC/configure# session-router
SBC/configure/session-router# shutdown
```

## **13 NAT/Firewall configuration**

When recognizing that there is a network-aware application program behind the NAT device, the NAT traversal feature obtains the external IP address and performs port mapping in order to transfer the data from the external port of the NAT device to the internal port used by the application program. All this is done automatically. There is no need for the user to manually perform port mapping or use any other mechanism.

To facilitate use of this technology in Internet telephony, SCM provides the media proxy feature for securing communication paths between the IP phones on the NAT network and the systems and phones on the public IP network.

As such, when it is difficult for SCM to obtain a public IP address, it can use the port mapping configuration of the existing NAT system to obtain a private IP address for SCM itself and provide a reliable Internet telephony service with IP phones on the public IP network or IP phones on another NAT network.

To implement this technology, the port information below must be set to open for the NAT system, and port mapping must be configured for the NAT system.

| Service              | TCP Port                                | UDP Port | Description                            |
|----------------------|-----------------------------------------|----------|----------------------------------------|
| General              | 20, 21                                  | -        | FTP Server                             |
|                      | 22                                      |          | Secure Shell                           |
|                      | 23                                      | -        | Telnet                                 |
|                      | 80, 443                                 | -        | HTTP Web Server                        |
|                      | 389                                     |          | LDAP Server                            |
|                      | 123                                     | 123      | NTP                                    |
| Provisioning         | 69                                      | -        | TFTP Server                            |
|                      | 8088                                    | -        | Gateway Provisioning                   |
| -                    |                                         | 6000     | Phone upgrade from Proprietary to SIP  |
| NMS                  | -                                       | 161      | SNMP Agent                             |
| Personal             | 8080, 9500                              | -        | Personal Assistant for Call Service    |
| Management           | 4002, 4003,<br>4004                     | -        | Single Sign-On, PWP for UMS/Conference |
| System<br>Management | 20001, 20002,<br>20003, 20005,<br>20006 | -        | SCM Administrator                      |
|                      | 5432                                    | -        | PostGRE DBMS connection                |
| Call                 | 5060, 5061                              | 5060     | SIP signaling                          |
| UMS                  | 5080, 8624                              | 5080     | Call signaling for UMS                 |

Following is a list of ports must be open when the SCM is located under NAT.

| Service                    | TCP Port           | UDP Port    | Description                            |
|----------------------------|--------------------|-------------|----------------------------------------|
|                            | -                  | 14002~14130 | RTP path for UMS                       |
|                            | 25, 143, 993       | -           | Signaling for E-mail Server            |
| 3681, 3683,<br>2001, 22001 |                    | -           | Signaling for Outlook client           |
|                            | 2200               | -           | UMS File Server                        |
| Conference                 | 3333               | 5090, 5098  | Call signaling for Conference          |
|                            | -                  | 44000~49998 | RTP path for Conference                |
| МОН                        | -                  | 35000~35999 | RTP path for MOH/Announcement          |
| MPS                        | -                  | 40000~40799 | RTP path for MPS (Media Proxy Service) |
| Others                     | 6000~6127 -        |             | CSTA link for each user group          |
|                            | 9050, 9052         | -           | PMS link                               |
|                            | 9090,<br>9092,9094 | -           | Proprietary Application server link    |
|                            | 9000,<br>9002,5110 | -           | Voice Monitoring server link           |
|                            | 9010,9011          | -           | MVS client link                        |
|                            | 18124,18126        | -           | mySingle link                          |
|                            | 10306, 2300        | -           | CDR (Call Data Record)                 |
|                            | -                  | 1812,1813   | Radius server                          |
|                            | 1122               | -           | Active-Active node TCP port            |

## 14 Interworking WE VoIP

### **Creating User**

Create a user on the phone type set to Samsung-Mobile-Phone. Fill in the mobile number and select the using type of mobile phone number.

[CONFIGURATION > User > Single Phone User]

| E [DIALOG] Single Phone User - Change |                  |            | 10 A A A                       |                       | - • ×    |
|---------------------------------------|------------------|------------|--------------------------------|-----------------------|----------|
| User Group                            | UG1              |            | Service Group                  | UG1-SG1               | ▼▲       |
| Location                              | UG1-LOC1         | -          | Extension Number               | 2001                  |          |
| Application User ID                   | 2001@ug1,scm,com |            | Extension Name                 | 2001                  |          |
| Application Password                  | *****            |            | PIN Number                     | ****                  |          |
| Authentication User ID                | 2001             |            | Phone Verification             | None                  | <b>v</b> |
| Authentication Password               | ****             |            | MAC Address                    |                       |          |
| IP Address                            | 10,251,191,164   |            | Private IP Address             | 10,251,191,164        |          |
| Profile Login ID                      | UG12001          |            | Phone Type                     | Samsung-Mobile-Phone  | •        |
| Profile Login Passcode                | ****             |            | Language                       | Korean                | <b>v</b> |
| Mobile Phone Number                   |                  |            | Use Mobile Phone Number        | None                  | <b>_</b> |
| Protocol                              | UDP              | ▼          | Media                          | RTP                   | -        |
| TLS Connection                        | Reuse            | -          | Ping Ring Type                 | None                  | <b>_</b> |
| A-A Primary Node                      | NODE 0           | <b>v</b>   | A-A Dual Registration          | Enable                |          |
| VMS Extension Number                  |                  |            | Make Mailbo×                   | Yes                   | <b>_</b> |
| URI Type                              | SIP              | -          | DTMF                           | RFC2833               | <b>_</b> |
| RFC2833 DTMF Payload                  | 101              |            | Time Zone                      | GMT +09:00 Asia/Seoul | <b>_</b> |
| Department                            |                  | -          | Position                       |                       | -        |
| Send CLI Number                       |                  |            | Service Group Local CLI Number |                       | <b>_</b> |
| Service Group Local Number            |                  |            | Restriction Policy             |                       | <b>_</b> |
| Class of Service                      |                  | -          | Gateway Name                   |                       | -        |
| Extension Lock                        | None             | -          | LDAP DN Number                 |                       |          |
| Account Code Use                      |                  | •          | Auto Answer by Click to Dial   | Enable                | <b>_</b> |
| Accept Login Override                 | Disable          | <b>v</b>   | External Ringback Tone Use     | None                  | <b>v</b> |
| MOH Announcement ID                   |                  | -          | Display Option                 | Normal                | -        |
| Send CLI Name                         |                  |            | Call Monitoring                | Disable               | -        |
| Send Extension Number                 |                  |            | Use Virtual Ringback           | Disable               | <b>_</b> |
| Caller Ring Type                      | None             | <b>_</b>   | Off Hook Alarm                 |                       | -        |
| Check Registration Protocol           | Disable          | <b>_</b>   | MOH SIP Media Mode             | Send Only             | <b>_</b> |
| Application Server Service Group      |                  | -          | CMS Monitoring                 | Disable               |          |
|                                       |                  | Change App | ly Close                       |                       |          |

#### **Configuration Mobile Service Option**

Set the SSID of the WiFi SSID and the device WiFi must be the same. [CONFIGURATION > Wireless Enterprise > Mobile Service Options]

| [DIALOG]Mobile Service Options - Change |          |           |                                |          |              |  |
|-----------------------------------------|----------|-----------|--------------------------------|----------|--------------|--|
| User Group                              | UG1      |           | SSID                           |          |              |  |
| Remote Dial Public IP Address           |          |           | Remote Dial Public Port        |          |              |  |
| Mobile DISA Number                      |          |           | Mobile DISA Code               |          |              |  |
| Mobile VMS DISA Number                  |          |           | ]                              |          |              |  |
| WE Work Server IP Address               |          |           | WE Work Server Port            | 80       |              |  |
| WE Work Server Public IP Address        |          |           | WE Work Server Public Port     | 80       |              |  |
| WE VoIP CID Server IP Address           |          |           | WE VoIP CID Server Port        | 80       |              |  |
| WE VoIP CID Server Public IP            |          |           | WE VoIP CID Server Public Port | 80       |              |  |
| WE Work Server Protocol                 | НТТР     | -         | WE VoIP CID Server Protocol    | HTTP     | <b>~</b>     |  |
| WE VoIP CID Server Public Protocol      | НТТР     | -         |                                |          |              |  |
| Wait Call, Later Call                   | False    |           | WiFi Band                      | Auto     | •            |  |
| Auto Answer CLI Number                  |          |           | Auto Answer Profile Number     |          |              |  |
| Use 3G Call Only                        | No       | -         | 3G Call Prefix                 |          |              |  |
| Logo File Path                          |          |           | ]                              |          |              |  |
|                                         |          |           |                                |          |              |  |
| 24G Channel List                        |          |           |                                |          |              |  |
|                                         | ПСНЕ     |           | Пснз                           | Псна     |              |  |
| И сн э                                  | CH 10    |           |                                | CH 12    |              |  |
| CH 13                                   |          |           |                                |          |              |  |
|                                         |          |           |                                |          | Selected All |  |
| -5G Channel List                        |          |           |                                |          |              |  |
| ✓ CH 36                                 | V CH 40  |           | ✓ CH 44                        | 🗹 CH 48  |              |  |
| CH 149                                  | V CH 153 |           | ✓ CH 157                       | V CH 161 |              |  |
|                                         |          |           |                                |          | Selected All |  |
|                                         |          | Change Ap | close                          |          |              |  |

#### **Configuration Phone Upgrade**

Specify Server Address to upgrade Phone. [CONFIGURATION > Wireless Enterprise > Upgrade Mobile Software]

| 😻 [DIALOG]Upgrade Mobile Software - | Change |                                 |  |  |  |  |
|-------------------------------------|--------|---------------------------------|--|--|--|--|
| User Group                          | UG1 💌  |                                 |  |  |  |  |
| Download Server 1 - IP Address      |        | Download Server 1 - File Folder |  |  |  |  |
| Download Server 2 - IP Address      |        | Download Server 2 - File Folder |  |  |  |  |
| Download Server 3 - IP Address      |        | Download Server 3 - File Folder |  |  |  |  |
| Download Server 4 - IP Address      |        | Download Server 4 - File Folder |  |  |  |  |
| Download Server 5 - IP Address      |        | Download Server 5 - File Folder |  |  |  |  |
| Change Apply Close                  |        |                                 |  |  |  |  |

#### **Configuration Mobile Phone Profile**

[CONFIGURATION > Wireless Enterprise > Mobile Phone Profile]

| [DIALOG]Mobile Phone Profile - Char | nge       |                         |                                                                                                    |
|-------------------------------------|-----------|-------------------------|----------------------------------------------------------------------------------------------------|
| User Group                          | <b></b>   | Extension Number        |                                                                                                    |
| Mobile Phone Number                 | <b></b>   | User Agent Info         |                                                                                                    |
| Select Download Server              |           | Version                 |                                                                                                    |
| Roaming Trigger                     |           | Roaming Delta           |                                                                                                    |
| Roaming Scan Period                 |           | Noise Supression RX     | Image: Image: |
| Noise Supression TX                 |           | AECM                    |                                                                                                    |
| Echo Suppression                    | <b></b>   | Enable Swing Free RX    | ▼                                                                                                    |
| Enable Swing Free TX                | <b></b>   | Enable CNG              | Image: Image: |
| Media Start Port                    |           | Media End Port          |                                                                                                    |
| Multiframe Enable                   |           | Multicast Enable        |                                                                                                    |
| TOS Media Value(DSCP)               |           | TOS Control Value(DSCP) |                                                                                                    |
| JBC Threshold                       |           |                         |                                                                                                    |
|                                     | Change Ap | ply Close               |                                                                                                    |

## 15 mVoIP

## **Creating User**

Create a user on the phone type set to Samsung-Mobile-Phone and set Use mVoIP option to Enable.

| IDIALOG Single Phone User - Change |                  |   |                                    |           |   |  |  |
|------------------------------------|------------------|---|------------------------------------|-----------|---|--|--|
| Class of Service                   |                  | - | Gateway Name                       |           | - |  |  |
| Extension Lock                     | None             | - | LDAP DN Number                     |           |   |  |  |
| Account Code Use                   |                  | - | Auto Answer by Click to Dial       | Enable    | • |  |  |
| Accept Login Override              | Disable          | - | External Ringback Tone Use         | None      | • |  |  |
| MOH Announcement ID                |                  | - | Display Option                     | Normal    | • |  |  |
| Send CLI Name                      |                  |   | Call Monitoring                    | Disable   | • |  |  |
| Send Extension Number              |                  |   | Use Virtual Ringback               | Disable   | - |  |  |
| Caller Ring Type                   | None             | - | Off Hook Alarm                     |           | • |  |  |
| Check Registration Protocol        | Disable          | - | MOH SIP Media Mode                 | Send Only | - |  |  |
| Application Server Service Group   |                  | - | CMS Monitoring                     | Disable   | • |  |  |
| FMS Zone Name                      |                  | - | User Account Code                  |           |   |  |  |
| Call Recording Method              |                  | - | Phone TX Gain                      |           |   |  |  |
| TLS Key Decryption Password Type   | Direct           | - | TLS Key Decryption Direct Password |           |   |  |  |
| TLS Key Decryption Device ID       |                  |   | TLS Key Decryption Salt            |           |   |  |  |
| TLS Key Decryption IC              | 512              |   | TLS Key Decryption DK              | 20        |   |  |  |
| NFC Mobile Phone Name              |                  | - | Phone Call History                 | On        | • |  |  |
| NFC Auto Login                     | Disable          | - | Allow Selective Call               |           | - |  |  |
| Phone Display Name                 | Extension Number | - | Use InterProxy                     | Disable   | • |  |  |
| PROXYB Index                       | 3                |   | Input Number Display               |           | - |  |  |
| Change to Multi Type               |                  | - | Call Appearance                    |           | • |  |  |
| User Type                          |                  | - | Error Announcement                 |           | • |  |  |
| Desk Phone Simultaneous Ring Delay | Disable          | - | CLI for Forwarded Call             |           | - |  |  |
| Use mVoIP                          | Yes              |   | Resume after Transfer-Cancel       | No        | • |  |  |
| Telnet Access                      | Disable          | - | WiFi Access                        | Enable    | • |  |  |
| SIP-PRACK option                   | Disable          | - | Comfort Noise                      | No        | • |  |  |
| Mobile Number Auto Update          | Yes              | - | Send RTCP on Hold                  | No        | • |  |  |
|                                    |                  |   |                                    |           |   |  |  |
|                                    |                  |   |                                    |           |   |  |  |
|                                    |                  |   |                                    |           |   |  |  |
| Change Apply Close                 |                  |   |                                    |           |   |  |  |
|                                    |                  |   |                                    |           |   |  |  |

## **Network Configuration**

Specify Public IP for mVoIP

| SCM Administrator                                                                        |                                                                                                    | X                       |  |  |  |
|------------------------------------------------------------------------------------------|----------------------------------------------------------------------------------------------------|-------------------------|--|--|--|
| File Tool Tab Dialog Help                                                                | 🔚 Server16521380.63 💄 User                                                                                     | root 目 Level 1,Engineer |  |  |  |
| scм Administrator                                                                        | 📕 🎘 🖳 🖼 🎽                                                                                                    |                         |  |  |  |
| CONFIGURATION                                                                            | System Options Upgrade Mobile Software Mobile Phone Profile Mobile Service                                     | Options Lice ( )        |  |  |  |
|                                                                                          | Node Name NODE 0                                                                                               |                         |  |  |  |
| E Service                                                                                | Search Clear Reset                                                                                             |                         |  |  |  |
| Wireless Enterprise                                                                      | Name Value                                                                                                    | Node Name               |  |  |  |
| Application                                                                              | Statistic DB Keep Up Lifetime (day) 30                                                                         | NODE 0                  |  |  |  |
| Phone Setting                                                                            | Switch Over by CPU Overload DISABLE                                                                            | NODE 0                  |  |  |  |
| Announcement                                                                             | System Loop Back Test DISABLE                                                                                  | NODE 0                  |  |  |  |
| <ul> <li>Miscellaneous</li> </ul>                                                        | System Private IP Address For Call none                                                                        | NODE 0                  |  |  |  |
| Licepse                                                                                  | System Public HTTP Port For Phone Provision 80                                                                 | NODE 0                  |  |  |  |
| Ductor Time                                                                              | System Public HTTPS Port For Phone Provision 443                                                               | NODE 0                  |  |  |  |
| System Time                                                                              | System Public IP Address For Admin none NODE 0                                                                 |                         |  |  |  |
| NTP Server                                                                               | System Public IP Address For Call 162/138063 NODE 0                                                            |                         |  |  |  |
| DNS Server                                                                               | System Public IP Address For Phone Provision 1652138063                                                        | NODE 0                  |  |  |  |
| System Options                                                                           | System Span Car Expire Timer (second)                                                                          | NODE 0                  |  |  |  |
| System Capacity                                                                          | Upsolicited Notify ENABLE                                                                                      | NODE 0                  |  |  |  |
| System IP Information                                                                    | WiMAX 111 Interface Enable DISABLE                                                                             | NODE 0                  |  |  |  |
| System Information                                                                       | WiMAX U1 Interface IP Address none                                                                             | NODE 0                  |  |  |  |
| Vendor Dependant                                                                         | XML Server Data Syncronization Hour ( 0 ~ 23 hour) 03                                                          | NODE 0                  |  |  |  |
| SNMP Config                                                                              | XML Server Prefix Number none                                                                                  | NODE 0                  |  |  |  |
| Internal Proxy Config                                                                    | Hete         2/2 (131)         >>>>           Detail         Change         Excel         Detach         Close |                         |  |  |  |
| System Viewer                                                                            | Event Viewer                                                                                                   |                         |  |  |  |
| System: [MINE] scme-vmc-61                                                               | Level Type Date/Time Node Name System Name Descr                                                               | ription                 |  |  |  |
| Status: [MASTER] Active Alone                                                            | STATUS 2013-09-03 16:07/25 NODE 1 Scme-vmc-62 DATABASE BACKUP (                                                | COMPLETE : PATH[/u      |  |  |  |
| Alarm: CRI(0) MAJ(0) MIN(0)                                                              | STATUS 2013-09-03 16:07:29 NODE 1 SOME-VMC-61 DATABASE BACKUP (                                                | SUMPLETE : PATH[/U_     |  |  |  |
| CPU Memory File                                                                          | Memory File                                                                                                    |                         |  |  |  |
| Clear Detach Close                                                                       |                                                                                                    |                         |  |  |  |
| Message [Search] Completion (Total : 31 / 131) [2013-09-03 17:29:27] 2013-09-03 17:29:39 |                                                                                                    |                         |  |  |  |

## 16 TLS and sRTP configuration

## 16.1 SCM

#### **TLS configuration**

#### **Configure TLS Version**

SCM supports TLS V1.0 and V1.2. You can select one of them. [CONFIGURATION  $\rightarrow$  Miscellaneous  $\rightarrow$  System Option  $\rightarrow$  SIP TLS Version]

#### **Configure TLS Use**

- You can enable TLS of a Single Phone User by setting Protocol to TLS in the [CONFIGURATION > User > Single Phone User] menu.
- You can enable TLS of a Multi-Extension Phone by setting Protocol to TLS in the [CONFIGURATION > User > Multi-Extension Phone] menu.
- You can enable TLS for endpoints by setting Protocol to TLS in the [CONFIGURATION > Trunk Routing > Route] menu.

#### **TLS Certification**

You can be issued from Certificate Authority for SCM, phone, gateway and the issued Certifications should be located specific directory.

- 1) Directory Path /DI/BASE/data/COM
- 2) SCM Certification Type and name format
  - ① root\_caCert.pem: Root CA certification
  - ② caCert.pem: CA certification
  - ③ myCert.pem: PBX certification
  - ④ myPrvKey.pem: PBX private key

When install SCM, the basic three certifications-caCert.pem, myCert.pem, myPrvKey.pem are built-in.

If you get from external Certificate Authority, you must change name to above type. If the private key is encrypted, you enable the option in following menu

# [CONFIGURATION $\rightarrow$ Miscellaneous $\rightarrow$ System Option $\rightarrow$ SIP TLS Private Key Decryption $\rightarrow$ Enable].

To apply new certification, it is necessary to restart SCM.

3) Phone Certification

Phone can download own certification from SCM, if the certification is located in SCM specific directory and Use TLS Certification options is enabled.
[CONFIGURATION > Phone Setting > SIP Options > Use TLS Certification > Enable]

Phone Certification Directory Path /tftpboot/sec\_cert

#### Phone Certification Type and name format

- {MAC}.der.pem: Phone certification
- {MAC}.key.pem: Phone private key
- example: phone's MAC is 00214c9c8eef certification: 00214c9c8eef.der.pem private key: 00214c9c8eef.key.pem

#### SRTP

The media encryption feature provides encryption for the voice data exchanged between the caller and the called party for calls established with signaling encryption. SCM supports media encryption for calls with phones, SCM's built-in conference system, SCM's built-in voice mail system, endpoints, and SCM's built-in MOH system. SCM supports AES and ARIA as media encryption algorithms.

You can enable media encryption for a Single Phone User by setting 'Media' in the **[CONFIGURATION > User > Single Phone User]** menu. You can enable media encryption for a Multi-Extension Phone by setting 'Media' in the **[CONFIGURATION > User > Multi-Extension Phone]** menu.

- RTP: No media encryption.
- sRTP (AES/ARIA128): Encrypts media into the ARIA128 or AES protocol, and uses AES first.
- sRTP (ARIA128/AES): Encrypts media into the ARIA128 or AES protocol, and uses ARIA128 first.
- sRTP (AES/ARIA192): Encrypts media into the ARIA192 or AES protocol, and uses AES first.
- sRTP (ARIA192/AES): Encrypts media into the ARIA192 or AES protocol, and uses ARIA192 first.
- sRTP (AES): Encrypts media into the AES protocol.
- sRTP (ARIA128): Encrypts media into the ARIA128 protocol.
- sRTP (ARIA192): Encrypts media into the ARIA192 protocol.

Media encryption is not used for calls between phones or endpoints enabled with encryption and phones or endpoints not enabled with encryption.

### 16.2 OfficeServ7400

#### **TLS configuration**

#### **Configure TLS Version**

SCM supports TLS V1.0 and V1.2. You can select one of them. [DM 5.2.12 SIP Stack/Ext/Trunk Opionts  $\rightarrow$  SIP Trunk Configuration  $\rightarrow$  TLS Version] select V1.0 or V1.2

**Configure TLS Use** 

[DM 5.2.13 SIP Carrier Options → SIP Signal Type] set to TLS

#### **TLS Certification**

You can be issued from Certificate Authority for SCM, phone, gateway and the issued Certifications should be located specific directory.

- 1) Directory Path Located on SD card /certification/sip
- 2) OS7400 certificate type and name format
  - ① root\_caCert.pem: Root CA certification
  - ② caCert.pem: CA certification
  - ③ myCert.pem: PBX certification
  - ④ myPrvKey.pem: PBX private key

OS7400 package involves the default certificates (rootCaCert.pem, caCert.pem, myCert.pem, myPrvKey.pem)

If you get from external Certificate Authority, you must change name to above type. After changing the certificate, **[DM 5.2.13 SIP Server Enable]** Disable  $\rightarrow$  Enable should be done.

#### SRTP

OS7400 supports AES and ARIA of SRTP encryption algorithm. You can set for this in the DM.

[DM 2.1.5 System Options  $\rightarrow$  sRTP Algorithm] select encryption algorithm [DM 5.2.16 MGI Options  $\rightarrow$  USE sRTP] set to Enable

## 16.3 iBG

#### **TLS configuration**

You need to connect to Ubigate iBG via Console with terminal program. First of all, You must shutdown the voip gateway.

```
iBG# configure terminal
iBG/configure/voip-gateway# shutdown
```

If you have to use certification for TLS, you need to upload certification file to CF card of iBG. After that, set the certification file.

In case of RootCA+CA+EndSystem

```
iBG# configure terminal
iBG/configure# voice service sip tls-option load-3cert r c e k
```

In case of RootCA+EndSystem

```
iBG# configure terminal
iBG/configure# voice service sip tls-option load-cert r e k
```

Change the transport option for TLS, and restart voip gateway.

```
iBG# configure terminal
iBG/configure# voice service sip transport tls
iBG/configure# voip-gateway
iBG/configure/voip-gateway# shutdown
iBG/configure/voip-gateway# no shutdown
```

#### **SRTP configuration**

Select the media type for SRTP configuration. This configuration will affect system globally. It is not possible to configure media type for individual FXS user or trunk. [Gateway > Ubigate Slot Setting > iBG2006/2016/3026] or [Gateway > Ubigate Slot Setting > iBG1003/1004]

| User                 | User Group<br>UG1           | Gateway Name<br>gw2006 | Gateway Type<br>iBG2006 | Country<br>Korea | S1(0/0)<br>FXS-4M | S1(0/0) State<br>FXS-4M | 52(0/1)<br>FXO-4M | S2<br>FXC |
|----------------------|-----------------------------|------------------------|-------------------------|------------------|-------------------|-------------------------|-------------------|-----------|
| Trunk Routing        | M (DIALOC)/RC2006/2016/2026 | Change                 |                         |                  |                   |                         |                   |           |
| Time Schedule        | S [DIALOG]IBG2000/2010/5020 | - Change               |                         |                  | 1                 |                         |                   |           |
| Service              | User Group                  | UG1                    |                         |                  | Gater             | way Name                | gw2006            |           |
| Wireless Enterprise  | Gateway Type                | IBG2006                |                         | ·                | Locate            | ed Country              | Korea             |           |
| Application          | Slot S1(0/0) Configuration  | FXS-4M                 |                         |                  | Slot S            | 1(0/0) State            | F×S-4M            |           |
| Application          | Slot S2(0/1) Configuration  | FXO-4M                 |                         |                  | Slot S            | 2(0/1) State            | FXO-4M            |           |
| Phone Setting        | Slot S3(0/2) Configuration  | T1E1-2M                |                         | <b>v</b>         | Slot S            | 3(0/2) State            | T1E1-2M           |           |
| Announcement         | Slot S4(0/3) Configuration  | None                   |                         |                  | ] Slot S4         | 4(0/3) State            |                   |           |
| Miscellaneous        | Slot NM1(1) Configuration   | None                   |                         | <b>v</b>         | Slot N            | M1(1) State             |                   |           |
| Gateway              | Slot NM2(2) Configuration   | None                   |                         | <b>v</b>         | Slot N            | M2(2) State             |                   |           |
| Gateway Link Set     | FAX Relay                   | T38 Redund             | lancy 3                 |                  | ) DTN             | IF Relay                | Inband            |           |
| 🖃 Ubigate Slot Setti | Media Type                  | RTP                    |                         |                  | ] T1/E            | 1 Select                | E1                |           |
| iBG2006/2016/3       | Use Diversion User Info     | Disable                |                         |                  | ]                 |                         |                   |           |
| iBG1003/1004         |                             |                        |                         | Change Ap        | ply Close         |                         |                   |           |

## 17 Interworking mail server

### E-mail Delivery and Notification for VM

SCM can send e-mail for voide message. You can configure your email server in the **[VM/AA > Open Block Table > Mailbox Class > SMTP Server]** 

| MClass Block(Standard)                                                           | 81 10                    |            |
|----------------------------------------------------------------------------------|--------------------------|------------|
| Previous Next                                                                    |                          | Copy Refer |
| SMTP Server<br>Host ID<br>port<br>SMTP User ID<br>Password<br>Domain             | 192,168,172,211       25 |            |
| Delivery Controls<br>Attempts<br>Retry interval                                  | 3                        |            |
| Message Retention Contro<br>Adjust message retention<br>Message retention to use |                          |            |

| Item                       | Description                                                                                                    |  |  |
|----------------------------|----------------------------------------------------------------------------------------------------|--|--|
| Host ID                    | Enter the IP address of the Host Mail Server used by the users assigned this MClass.                                                                                                    |  |  |
| PORT                       | The default (recommended) port to use is: 25. Most Mail Servers look at port 25 for receiving and sending Mail                                                                                                    |  |  |
| STMP USER ID<br>(OPTIONAL) | This is the User ID the SCME VM will use to log on to the Mail Server<br>and Identify itself as a Client associated with sending Mail (Mail<br>Servers that are on a local LAN and that do not have Public IP<br>addresses often do not require authentication)                                                                          |  |  |
| PASSWORD<br>(OPTIONAL)     | This is the password associated with the SCME VM's User ID for logging into the Mail Server verifying it is the Client it said it was. (Mail Servers that are on a local LAN and that do not have Public IP addresses often do not require authentication.)                                                                              |  |  |
| DOMAIN (OPTIONAL)          | The Domain is used as part of the authentication process between the SCME and the Mail server. Based on the Local Domain Name and Domain ID the mail server can validate that it is accepting mail from this Client. (Mail Servers that are ona local LAN and that do not have Public IP addresses often do not require authentication.) |  |  |
| ATTEMPTS                   | How many times to do you want the SCME VM to attempt to deliver the E-Mail Message if it fails? The Default value is: 3.                                                                                                    |  |  |
| RETRY INTERVAL             | This is how long the SCME VM will wait between failure attempts before trying to deliver the e-mail message again                                                                                                    |  |  |

| ltem                        | Description                                                                                                    |
|-----------------------------|----------------------------------------------------------------------------------------------------|
| ADJUST MESSAGE              | 'N' is the default setting. This means SCME VM will leave the original                                                                                                    |
| RETENTION                   | Save the Voice Message via the Subscriber can than go in and Delete or<br>Save the Voice Message via the telephone interface at any time up to<br>the number of days specified in the Message Retention timer set on<br>page one of the MCLass. 'Y' means the SCME VM will follow the<br>'Message Retention to use:' value set below in place of the Message<br>Retention set on page one |
| MESSAGE RETENTION<br>TO USE | Sets the number of days to retain the Voice Message as New after it<br>sends it to the Mail server. A value of '0' means delete the original<br>voice message immediately after it is packed up and sent to the Mail<br>Server. 'Adjust Message Retention:' must be set to 'Y' for this<br>parameter to take effect. The selected range is from 0 to 999                                  |

#### **E-mail Notification Setup**

SCM can send e-mail to notify Alarm/Fault/Status information or making conference reservation. You can configure your email server settings in the [**PERFORMANCE** > **Fault** > **E-mail Notification Setup**] menu.

| ltem                 | Description                                                             |  |  |
|----------------------|-------------------------------------------------------------------------|--|--|
| SMTP Server: Host ID | IP address or host name of the e-mail server.                           |  |  |
| SMTP Server: Port    | Port number of the e-mail server                                        |  |  |
|                      | - Support SMTP or TLS (Start TLS) only                                  |  |  |
|                      | - SMTP usually 25, TLS usually 587                                      |  |  |
|                      | * It can be different from e-mail server.                               |  |  |
| SMTP Server: Domain  | Domain name of the e-mail server (optional)                             |  |  |
| Auth Login: User ID, | User ID and password required for user authentication by the e-mail     |  |  |
| Password             | server                                                                  |  |  |
|                      | - In case Basic Authentication is set to ON in e-mail server, User ID   |  |  |
|                      | and Password should be set.                                             |  |  |
|                      | - In case Basic Authentication is set to OFF, User ID and Password      |  |  |
|                      | should not be set. (For SCM Administrator not to try authentication)    |  |  |
| Address: From        | Sender's e-mail address                                                 |  |  |
| Address: To          | Recipient's e-mail address                                              |  |  |
|                      | * It's specified for notifying alarm/fault/status.                      |  |  |
|                      | * You can configure recipient's e-mail address for notifying conference |  |  |
|                      | reservation in [Configuration > User > User Profile].                   |  |  |

#### Notifying Alarm/Fault/Status message

The alarm, fault and status information generated in SCM can be notified to the administrator by e-mail. You can set **[E-mail Flag]** to Enable in **[Perfomance > Fault > Setting > Setting-Alarm, Setting-Fault, Setting-Status]** by item.

#### **Notifying Meet Me Conference Reservation**

The invitation letters for Meet Me Conference Reservation can be sent to the members. You can check [Send Invitation letters] in [Conference > Conference Management > Meet Me Reservation].

## **18 Configuration of CDRs**

## 18.1 Configuration of Storage option

The SCM creates and stores CDRs according to the specified configuration at CDR Storage Option in **[CONFIGURATION > User Group > Change User Group > Information]**. There are 7 CDR Storage options as below.

| [DIALOG]Information - Change |             |           |                                |          | ×    |
|------------------------------|-------------|-----------|--------------------------------|----------|------|
| User Group                   | UG1         | -         | CDR Storage Options            | None     |      |
| Host                         | ug1,scm,com |           | Authentication Method          |          |      |
| MOH ID                       | 1100        | -         | MOH Enable                     | None     |      |
| Transfer Ringback Tone       | 1115        | -         | User Group Code                | ETP      |      |
| CLI Number                   |             |           | QOP(Quality of Protection)     | RADIUS   |      |
| Realm                        | ug1,scm,com |           | Algorithm                      | TCP      |      |
| LDAP Root Directory          |             |           | Restriction Policy             | TCP_SMDR |      |
| Default Access Code          |             |           | Min Digit (Default Access Code |          |      |
| Service Call Access Code     |             | -         | Media Option                   |          | •    |
| SRTP Mline offer Option      |             |           | External Cooperation ID        |          |      |
| Restriction User Group       |             |           |                                |          |      |
|                              |             | •         |                                |          |      |
| ¥ ¥                          |             |           |                                | Se       | arch |
|                              |             | Change Ap | ply Close                      |          |      |

#### NONE

The CDRs are not created.

#### Local

The CDRs are stored at the local disk of the SCM. For detailed configuration for 'Local', configure the following item. [MANAGEMENT > CDR Storage Options > Local]

| Name                                | Description                                                                                                    |
|-------------------------------------|----------------------------------------------------------------------------------------------------|
| CDR Local Backup Interval<br>(hour) | When configuring CDR files to be backed up in the hard disk,<br>specify the backup interval. All CDR files generated are moved<br>to the backup directory and the files in the local directory are<br>deleted at this interval. Only the CDR files not saved in the<br>backup directory will be left in the local directory. |
| CDR Local Backup Lifetime<br>(day)  | When configuring CDR files to be backed up in the hard disk,<br>specify the number of days for which the backed up CDR files<br>will be kept in the hard disk. At midnight everyday, the system<br>automatically deletes any backed up CDR files which have<br>passed the specified date.                                    |
| CDR Local Backup Used               | Specify whether to back up the generated CDR files in the hard                                                                                                    |
| Name                               | Description                                                                                                    |  |  |  |
|------------------------------------|----------------------------------------------------------------------------------------------------|--|--|--|
|                                    | disk. If enabled, the files are backed up in the /DI/CM/data/cdr/<br>local/Backup directory.                                                                                                    |  |  |  |
| CDR Local create Interval<br>(min) | Specify the interval in minutes at which the CDR data files will be<br>generated. New CDR files are generated at this interval.<br>No CDR file will be generated if there is no CDR information for<br>this period. The CDR files generated are saved in the<br>/DI/CM/data/cdr/local directory. |  |  |  |

### FTP

The CDRs are sent to the CDR server via FTP. For detailed configuration for 'FTP', configure the following item [MANAGEMENT > CDR Storage Options > FTP Send]

| Attribute                        | Description                                                                                                    |
|----------------------------------|----------------------------------------------------------------------------------------------------|
| CDR FTP Backup Lifetime<br>(day) | When interoperating with the accounting system over FTP, the<br>CDR files generated can be backed up in SCM even after they<br>have been transferred by FTP. Specify the number of days for<br>which the backed up CDR files will be kept. At midnight<br>everyday, the system automatically deletes any backed up CDR<br>files which have passed the specified date. |
| CDR FTP Backup Used              | When interoperating with the accounting system over FTP, the CDR files generated can be backed up in SCM even after they have been transferred by FTP. If enabled, the CDR files are backed up in the /scm_data/cdr/ftp/Backup directory in SCM.                                                                                                    |
| CDR FTP Create Interval (min)    | When interoperating with the accounting system over FTP,<br>specify the interval at which the CDR files are generated.<br>New CDR files are generated at this interval. No CDR file will be<br>generated if there is no CDR information for this period.<br>The CDR files generated are saved in the /DI/CM/data/cdr/ftp<br>directory.                                |
| CDR FTP Directory                | Specify the name of the directory in the FTP server where the files will be saved when transferring CDR files over FTP.                                                                                                    |
| CDR FTP IP                       | Specify the IP address of the FTP server when transferring CDR files over FTP.                                                                                                    |
| CDR FTP Login Name               | Specify the login name of the FTP server when transferring CDR files over FTP.                                                                                                    |
| CDR FTP Password                 | Specify the password of the FTP server when transferring CDR files over FTP.                                                                                                    |
| CDR FTP Port                     | Specify the port number of the FTP server when transferring CDR files over FTP.                                                                                                    |
| CDR FTP Secure                   | Specify whether to use Secure-FTP when transferring CDR files over FTP.                                                                                                    |

| Attribute                 | Description                                                         |
|---------------------------|---------------------------------------------------------------------|
| CDR FTP Transfer Interval | When interoperating with the accounting system over FTP,            |
| (min)                     | specify the interval (in minutes) at which the CDR files are        |
|                           | transferred. All CDR files generated are transferred over FTP       |
|                           | and the successfully transferred files are moved to the backup      |
|                           | directory at this interval. Only the CDR files not transferred over |
|                           | FTP will be left in the local directory.                            |

### RADIUS

The CDRs are sent to the CDR server via RADIUS protocol. For detailed configuration for 'RADIUS', configure the following item [MANAGEMENT > CDR Storage Options > RADIUS Send]

| Attribute                            | Description                                                                                                    |
|--------------------------------------|----------------------------------------------------------------------------------------------------|
| CDR RADIUS Backup Lifetime<br>(day)  | When interoperating with the accounting system over RADIUS<br>and backing up CDR files in SCM, the CDR files generated can<br>be backed up in SCM even after they have been transferred to<br>the RADIUS server. Specify the number of days for which the<br>backed up CDR files will be kept. At midnight everyday, the<br>system automatically deletes any backed up CDR files which<br>have passed the specified date.                                                                                                    |
| CDR RADIUS Backup Used               | When interoperating with the accounting system over RADIUS,<br>the CDR files can be backed up in SCM even after they have<br>been transferred to the RADIUS server. If enabled, the CDR files<br>are backed up in the /DI/CM/data/cdr/radius/Backup directory in<br>SCM.                                                                                                    |
| CDR RADIUS Create Interval<br>(hour) | When interoperating with the accounting system over RADIUS<br>and backing up CDR files in SCM, specify the interval (in<br>minutes) at which the CDR files to be backed up are generated.<br>The CDR files generated are moved to the backup directory, the<br>files in the local directory are deleted, and CDR files with new<br>names are generated at this interval. No CDR file will be<br>generated if there is no CDR information for this period.<br>The CDR files generated are saved in the /DI/CM/data/cdr/radius<br>directory. Only the CDR files not saved in the backup directory<br>will be left in this directory. |
| RADIUS Account Server IP             | Specify the IP address of the RADIUS server when interoperating with the accounting system over RADIUS.                                                                                                    |
| RADIUS Account Server Port           | Specify the port number of the RADIUS server when interoperating with the accounting system over RADIUS.                                                                                                    |
| RADIUS Account Used                  | Specify whether the CDR data will be sent to the RADIUS server when interoperating with the accounting system over RADIUS.                                                                                                    |

### **CDR TCP**

The CDRs are sent to the CDR server via TCP protocol.

For detailed configuration for 'TCP', configure the following item [MANAGEMENT > CDR Storage Options > TCP Send]

| Attribute                        | Description                                                                                                    |
|----------------------------------|----------------------------------------------------------------------------------------------------|
| CDR TCP Backup Lifetime<br>(day) | When interoperating with the accounting system over TCP and<br>backing up CDR files in SCM, the number of days for which the<br>backed up CDR files will be kept in SCM. At midnight everyday,<br>the system automatically deletes any backed up CDR files which<br>have passed the specified date.                                                                                                 |
| CDR TCP Create Interval (min)    | When interoperating with the accounting system over TCP and<br>backing up CDR files in SCM, specify the interval (in minutes) at<br>which the CDR files to be backed up are generated. New CDR<br>files are generated at this interval. No CDR file will be generated<br>if there is no CDR information for this period. The CDR files<br>generated are saved in the /DI/CM/data/cdr/tcp directory. |
| CDR TCP Link1 IP                 | Specify the IP address of the first of the four TCP servers, to which the CDR data can be transferred when interoperating with the accounting system over TCP.                                                                                                    |
| CDR TCP Link1 Used               | Specify whether to transfer the CDR data to the first of the four TCP servers, to which the CDR data can be transferred when interoperating with the accounting system over TCP.                                                                                                    |
| CDR TCP Link2 IP                 | Specify the IP address of the second of the four TCP servers, to which the CDR data can be transferred when interoperating with the accounting system over TCP.                                                                                                    |
| CDR TCP Link2 Used               | Specify whether to transfer the CDR data to the second of the four TCP servers, to which the CDR data can be transferred when interoperating with the accounting system over TCP.                                                                                                    |
| CDR TCP Link3 IP                 | Specify whether to transfer the CDR data to the third of the four TCP servers, to which the CDR data can be transferred when interoperating with the accounting system over TCP.                                                                                                    |
| CDR TCP Link3 Used               | Specify whether to transfer the CDR data to the third of the four TCP servers, to which the CDR data can be transferred when interoperating with the accounting system over TCP.                                                                                                    |
| CDR TCP Link4 IP                 | Specify the IP address of the fourth of the four TCP servers, to which the CDR data can be transferred when interoperating with the accounting system over TCP.                                                                                                    |
| CDR TCP Link4 Used               | Specify whether to transfer the CDR data to the fourth of the four TCP servers, to which the CDR data can be transferred when interoperating with the accounting system over TCP.                                                                                                    |

### TCP\_SMDR

Basically same as TCP options but the data is the format of SMDR. For detailed configuration for 'TCP\_SMDR', configure the following item [MANAGEMENT > CDR Storage Options > Old SMDR Send]

| Attribute                         | Description                                                                                                    |
|-----------------------------------|----------------------------------------------------------------------------------------------------|
| SMDR TCP Backup Lifetime<br>(day) | When interoperating with the accounting system over TCP, send<br>SMDR data and backing up CDR files in SCM, the number of<br>days for which the backed up CDR files will be kept in SCM.<br>At midnight everyday, the system automatically deletes any<br>backed up CDR files which have passed the specified date.                                                                                      |
| SMDR TCP Create Interval<br>(min) | When interoperating with the accounting system over TCP, send SMDR data and backing up CDR files in SCM, specify the interval (in minutes) at which the CDR files to be backed up are generated. New CDR files are generated at this interval. No CDR file will be generated if there is no CDR information for this period. The CDR files generated are saved in the /DI/CM/data/cdr/tcpSMDR directory. |
| SMDR TCP Link1 IP                 | Specify the IP address of the first of the four TCP servers, to which the SMDR data can be transferred when interoperating with the accounting system over TCP.                                                                                                    |
| SMDR TCP Link1 Used               | Specify whether to transfer the SMDR data to the first of the four TCP servers, to which the SMDR data can be transferred when interoperating with the accounting system over TCP.                                                                                                    |
| SMDR TCP Link2 IP                 | Specify the IP address of the second of the four TCP servers, to which the SMDR data can be transferred when interoperating with the accounting system over TCP.                                                                                                    |
| SMDR TCP Link2 Used               | Specify whether to transfer the SMDR data to the second of the four TCP servers, to which the SMDR data can be transferred when interoperating with the accounting system over TCP.                                                                                                    |
| SMDR TCP Link3 IP                 | Specify the IP address of the third of the four TCP servers, to which the SMDR data can be transferred when interoperating with the accounting system over TCP.                                                                                                    |
| SMDR TCP Link3 Used               | Specify whether to transfer the SMDR data to the third of the four TCP servers, to which the SMDR data can be transferred when interoperating with the accounting system over TCP.                                                                                                    |
| SMDR TCP Link4 IP                 | Specify the IP address of the fourth of the four TCP servers, to which the SMDR data can be transferred when interoperating with the accounting system over TCP.                                                                                                    |
| SMDR TCP Link4 Used               | Specify whether to transfer the SMDR data to the fourth of the four TCP servers, to which the SMDR data can be transferred when interoperating with the accounting system over TCP.                                                                                                    |

### TCP\_Ack

Basically same as TCP options but the CDRs are sent to the TCP\_ACK CDR server via proprietary TCP protocol.

For detailed configuration for 'TCP\_ACK', configure the following item [MANAGEMENT > CDR Storage Options > TCPACK Send]

| Name                      | Description                                                                                                    |
|---------------------------|----------------------------------------------------------------------------------------------------|
| CDR TCP Ack Link1 IP      | Specify the IP address of the first of the four TCP ACK servers, to which<br>the CDR data can be transferred when interoperating with the<br>accounting system over TCP ACK.              |
| CDR TCP Ack Link1<br>Used | Specify whether to transfer the CDR data to the first of the four TCP ACK servers, to which the CDR data can be transferred when interoperating with the accounting system over TCP ACK.  |
| CDR TCP Ack Link2 IP      | Specify the IP address of the second of the four TCP ACK servers, to which the CDR data can be transferred when interoperating with the accounting system over TCP ACK.                   |
| CDR TCP Ack Link2<br>Used | Specify whether to transfer the CDR data to the second of the four TCP ACK servers, to which the CDR data can be transferred when interoperating with the accounting system over TCP ACK. |
| CDR TCP Ack Link3 IP      | Specify the IP address of the third of the four TCP ACK servers, to which<br>the CDR data can be transferred when interoperating with the<br>accounting system over TCP ACK.              |
| CDR TCP Ack Link3<br>Used | Specify whether to transfer the CDR data to the third of the four TCP ACK servers, to which the CDR data can be transferred when interoperating with the accounting system over TCP ACK.  |
| CDR TCP Ack Link4 IP      | Specify the IP address of the fourth of the four TCP ACK servers, to which the CDR data can be transferred when interoperating with the accounting system over TCP ACK.                   |
| CDR TCP Ack Link4<br>Used | Specify whether to transfer the CDR data to the fourth of the four TCP ACK servers, to which the CDR data can be transferred when interoperating with the accounting system over TCP ACK. |

### **Set Billing Output**

This is a function that the CDR data is created by call types. To use this function, you should set the item whose 'use billing output' is 'ENABLE ' in the [MANAGEMENT > CDR Storage Options > CDR Option] menu. And you should set items in the [MANAGEMENT > CDR Storage Options > Set Billing Output] menu.

| Name                                           | Description                                                                              |
|------------------------------------------------|------------------------------------------------------------------------------------------|
| App Server Call Billing<br>Output [App Server] | The CDR is created if Calling type (4) is application and Called Type is application (4) |
| App Server Call Billing<br>Output [Service]    | The CDR is created if Calling Type (4) is Application and Called Type is Service (2)     |
| App Server Call Billing<br>Output [Subscriber] | The CDR is created if Calling Type (4) is Application and Called Type is Subscriber (1)  |
| All Call Billing Ouput<br>Set                  | The CDR is created about all calls                                                       |
| Incoming Call Billing<br>Output[Normal]        | The CDR is created if the trunk is a normal type and call is a outgoing call             |
| Incoming Call Billing<br>Output[TIE]           | The CDR is created if the trunk is a TIE type and is call is a outgoing call             |
| Outgoing Call Billing<br>Output[Normal]        | The CDR is created if the trunk is a normal type and call is a incoming call             |
| Outgoing Call Billing<br>Output[TIE]           | The CDR is created if the trunk is a TIE type and call is a incoming call                |
| Service Call Billing<br>Output[App Server]     | The CDR is created if Calling Type is Service (2) and Called Type is application (4)     |
| Service Call Billing<br>Output[Service]        | The CDR is created if Calling Type is Service (2) and Called Type is Service (2)         |
| Service Call Billing<br>Output[Subscriber]     | The CDR is created if Calling Type is Service (2) and Called Type is Subscriber (1)      |
| Subscriber Call Billing<br>Output[App Server]  | The CDR is created if Calling Type is Service (1) and Called Type is application (4)     |
| Subscriber Call Billing Output[Service]        | The CDR is created if Calling Type is Service (1) and Called Type is Service (2)         |
| Subscriber Call Billing<br>Output[Subscriber]  | The CDR is created if Calling Type is Subscriber (1) and Called Type is Subscriber (1)   |

### Length of Bill Delete

This is a function that deletes access code of trunk in the 'connect number' of CDR. To use this function, you should set 'Length of Bill Delete' in the [Configuration > Trunk Routing > Route] menu

### 19 OfficeServ phone upgrade

How to Upgrade the OfficeServ PKG phone to SCME PKG can be divided into upgrade from SCME System and upgrade from the menu on the terminal itself.

### Upgrade method from the terminal menu.

- Excute the HTTP Server or TFTP Server on the PC.
- Enter the IP address of the PC and Upgrade Type from the S/W Upgrade menu of the administrator menu of the terminal and press OK button, then Upgrade will be progressed.

### Upgrade method from SCME System

Uploading SCME PKG of terminal to the SCME system using the SCME Admin .

| File Upload      |                                                      |
|------------------|------------------------------------------------------|
| Phone Image File | i5220S_SCME_V02,44_20130913,tar,gz Search            |
| Phone Info       | SMT-i5220S/D Send                                    |
|                  |                                                      |
|                  |                                                      |
|                  |                                                      |
|                  |                                                      |
|                  | File Upload                                          |
|                  | File_Uploads] i5220S_SCME_V02;44_20130913;tar<br>55% |
|                  | 4014080 / 7255976                                    |
|                  | Cancel                                               |
|                  |                                                      |
|                  |                                                      |
|                  |                                                      |
|                  |                                                      |
|                  | Detach Close                                         |

- PNP Mode Upgrade After terminal is completed booting, upgrade to SCME PKG by referring to the SCME IP information received from the DHCP Server.
- Static IP/DHCP Mode Upgrade
   Enter the necessary information of the terminal IP, Server IP (SCME IP), User ID,
   Password, through easy installation menu of the terminal, and then reboot the terminal.
   It will proceed to upgrade SCME PKG from SCME system.

### 20 Interworking application (SIP, CSTA)

### **CSTA License**

CSTA license defines the capability to use CSTA application. Operators should input CSTA licenses in the [SCM Administrator/CONFIGURATION/Miscellaneous/License] menu to integrate with CSTA applications such as Samsung Operator, Embedded ACD Agent, Communicator, ACD Server, SC Plus and other CSTA Applications.

When an external license key is issued, Samsung Operator, Embedded ACD Agent and Communicator can be set the number of CSTA application channels for the each corresponding entries. But this cannot exceed the number of Total CSTA applications entry. ACD Server and SC Plus do not need licenses. Because SCM provides 10 license for ACD server and SC Plus. Every CSTA applications without previously mentioned uses the channels specified in **[Other CSTA Applications]**.

The number specified in **[Total CSTA Applications]** entry means total available number that can be assigned to CSTA applications. It is including 10 licenses that SCM basically provides for ACD server and SC Plus.

Although only ACD server or SC Plus that does not need to input licenses is used, operator should input External Application License.

| [DIALOG]License - Detail      |                                    |                                   |                                                   |
|-------------------------------|------------------------------------|-----------------------------------|---------------------------------------------------|
| License Key Type              | SCM Express - External Application | License Key                       | Time: 2011/11/07 14:18:22, Elapsed Time: 8205(hr) |
| MAC Address                   |                                    | License Status                    | Using time expired (30days)                       |
| Samsung SIP Phones            |                                    | Samsung Soft Phones               |                                                   |
| Samsung Mobile Phones         |                                    | Samsung PC Attendants             |                                                   |
| 3rd Party SIP Phones          |                                    | Analog Phones(Gateway)            |                                                   |
| AA Availability(Master/Slave) | <b>_</b>                           | High Availability(Active/Standby) | <b>_</b>                                          |
| Meet-Me Conference Channels   |                                    | UMS Channels                      |                                                   |
| Total CSTA Applications       | 60                                 | Samsung Operators                 | 2                                                 |
| Embeded ACD Agent Links       | 30                                 | Communicators(Desktop)            | 10                                                |
| Other CSTA Applications       | 8                                  | SIP Application Channels          | 100                                               |
| FMS Phones                    |                                    | MVS Phones                        |                                                   |
|                               |                                    |                                   |                                                   |

### **CSTA Configuration**

As a client, CSTA application makes TCP connection to SCM with SCM IP address and CSTA port.

Each User Group has separate connection with a different CSTA port, which is determined according to the User Group. Therefore, ACD Group/Agent/IVR is controlled depending on the User Group. CSTA port for each user group is shown in the [SCM Administrator/ CONFIGURATION/User Group/Change User Group/Options] menu.

When several SCM is installed in a site, unique CSTA Call Id is available by setting CSTA Node Code in the [SCM Administrator/CONFIGURATION/User Group/Change User Group/Options] menu. Each SCM should have different CSTA Node Code. If just one SCM is installed in a site, CSTA Node Code has no meaning.

| [DIALOG]Options - Detail         |                 |          |                                    |                      |          |
|----------------------------------|-----------------|----------|------------------------------------|----------------------|----------|
| User Group                       | UG1             | <b>v</b> | Transfer RingBack Tone             | мон                  | -        |
| Operator Recall                  | Disable         | <b>v</b> | Auto Answer Attention Tone         | Bellcore 1           | -        |
| Auto Answer Tone Count           | 0               | <b>v</b> | Chain Forwarding                   | First Callee         |          |
| Call Authentication              | Disable         | <b>v</b> | CSTA Port                          | 6001                 |          |
| Maximum Call Forward Count       | 3               |          | Long Duration Call Auto Release    | Disable              |          |
| Park Announcement ID             | 1100            | <b>v</b> | Wake-Up Announcement ID            | 1049                 |          |
| Wake-Up Announcement Iteration   | 3               |          | Wake-Up No Answer Retry Count      | 3                    |          |
| Wake-Up Ring Type                | None            | <b>v</b> | Callback Ring Type                 | None                 | <b>~</b> |
| Recall Ring Type                 | None            | <b>v</b> | Paging On Answer Ring Type         | None                 |          |
| Dispatch Conf, Ring Type         | Siren 1         | <b>v</b> | Predefined Conf, Ring Type         | Siren 1              | -        |
| Line Seize Option                | None            | <b>v</b> | Transfer Recall                    | Enable All           | -        |
| Application Server Service Group | UG1-APPGRP1     | <b>v</b> | Node1's App Server Service Group   | UG1-APPGRP2          | -        |
| Missed Call by Multi-Device      | Display Disable | <b>v</b> | Missed Call by Hunt Answer         | Display Disable      | -        |
| Missed Call by Multiring Answer  | Display Disable | Y        | Missed Call for Pickup             | Display Disable      | -        |
| System Speed Dial Display        | Speed Number    | <b>v</b> | Transfer Target Display for Recall | Enable Operator Only | -        |
| CSTA Node Code                   | 0               |          |                                    |                      |          |
|                                  |                 |          |                                    |                      |          |

### **SIP Application License**

SCM License scheme defines SIP application channel capabilities. Operators can insert the external license key issued by a license server using **[SCM Administrator**/

**CONFIGURATION/Miscellaneous/License]** menu. In order to integrate with application servers such as Voice Mail, Recording, Auto Attendant, Conference and External Ringback Tone server, the **[SIP Application Channels]** of External License should be assigned. The **[SIP Application Channels]** defines SIP application channel capabilities.

Each application needs to set SIP channels in each application menu. The number of each application license cannot exceed the total number of SIP application channel capacity. Total SIP application channels are be shown as below.

| 😻 [DIALOG]License - Detail    |                                    |   |                                   | _ <b>_</b> X                         |
|-------------------------------|------------------------------------|---|-----------------------------------|--------------------------------------|
| License Key Type              | SCM Express - External Application | - | License Key                       | -3HUYJTZ3-02WQX6R4-SH90OSBQ-7QYXALMT |
| MAC Address                   | 000C2958BD9E                       |   | License Status                    | ОК                                   |
| Samsung SIP Phones            |                                    |   | Samsung Soft Phones               |                                      |
| Samsung Mobile Phones         |                                    |   | Samsung PC Attendants             |                                      |
| 3rd Party SIP Phones          |                                    |   | Analog Phones(Gateway)            |                                      |
| AA Availability(Master/Slave) |                                    | - | High Availability(Active/Standby) | <b></b>                              |
| Meet-Me Conference Channels   |                                    |   | UMS Channels                      |                                      |
| Total CSTA Applications       | 50                                 |   | Samsung Operators                 |                                      |
| Embeded ACD Agent Links       | 10                                 |   | Communicators(Desktop)            | 10                                   |
| Other CSTA Applications       |                                    |   | SIP Application Channels          | 10                                   |
| FMS Phones                    |                                    |   | MVS Phones                        |                                      |
|                               |                                    |   |                                   |                                      |

### **Creating Application Server**

Create Application Server
 [CONFIGURATION > Application]

| CONFIGURATION            |   |  |  |  |  |
|--------------------------|---|--|--|--|--|
| 🗄 Location 🖉             |   |  |  |  |  |
| 🗄 User Group             | I |  |  |  |  |
| 🕀 User                   | I |  |  |  |  |
| ∃ Trunk Routing          | I |  |  |  |  |
| 🗄 Time Schedule          | I |  |  |  |  |
|                          |   |  |  |  |  |
| 🕀 Wireless Enterprise    |   |  |  |  |  |
| Application              | I |  |  |  |  |
| ⊞ ACD                    | I |  |  |  |  |
| VM/AA Server             | I |  |  |  |  |
| Conference Server        | I |  |  |  |  |
| Messenger Server         | I |  |  |  |  |
| Other Application Server |   |  |  |  |  |
| Application Server Group |   |  |  |  |  |
| ⊕ Phone Setting          |   |  |  |  |  |

2) Create Application Server Group
 When creating Server Group, Each Service must be set by Application Server.
 [CONFIGURATION > Application > Application Server Group]

| 🔊 [DIALOG]Application Server Group - Change |          |   |                           |             |          |
|---------------------------------------------|----------|---|---------------------------|-------------|----------|
| User Group                                  | UG1      | - | Name                      | UG1-APPGRP1 | <b>v</b> |
| Voice Mail Server                           | UG1,UMS  | - | Call Recording Server     | UG1,UMS     | <b>~</b> |
| Paging Conference Server                    | UG1,CONF | ▼ | Meet-Me Conference Server | UG1,CONF    | <b>T</b> |
| One-Step Conference Server                  | UG1,CONF | - | Add-On Conference Server  | UG1,CONF    | -        |
| External Ringback Tone Server               |          | - | Gateway MOH Server        |             | -        |
| Change Apply Close                          |          |   |                           |             |          |

3) Set Application Server Group to User Group, Service Group, User [CONFIGURATION > User Group > Change User > Options]

| [DIALOG] Options - Change         |                 | Care of the Advantage |                                    |                      |          |
|-----------------------------------|-----------------|-----------------------|------------------------------------|----------------------|----------|
| User Group                        | UG1             | -                     | Transfer RingBack Tone             | мон                  | -        |
| Operator Recall                   | Disable         | -                     | Auto Answer Attention Tone         | Bellcore 1           | -        |
| Auto Answer Tone Count            | 0               | -                     | Chain Forwarding                   | First Callee         |          |
| Call Authentication               | Disable         | -                     | CSTA Port                          | 6001                 |          |
| Maximum Call Forward Count        | 3               |                       | Long Duration Call Auto Release    | Disable              | -        |
| Park Announcement ID              | 1100            | -                     | Wake-Up Announcement ID            | 1049                 | -        |
| Wake-Up Announcement Iteration    | 3               |                       | Wake-Up No Answer Retry Count      | 3                    |          |
| Wake-Up Ring Type                 | None            | -                     | Callback Ring Type                 | None                 | <b>•</b> |
| Recall Ring Type                  | None            | -                     | Paging On Answer Ring Type         | None                 | -        |
| Dispatch Conf, Ring Type          | Siren 1         | -                     | Predefined Conf, Ring Type         | Siren 1              | -        |
| Line Seize Option                 | None            | -                     | Transfer Recall                    | Enable All           |          |
| Application Server Service Group  | UG1-APPGRP1     |                       | Node1 App Server Service Group     |                      |          |
| Missed Call by Multi-Device       | Display Disable | -                     | Missed Call by Hunt Answer         | Display Disable      | <b>~</b> |
| Missed Call by Multiring Answer   | Display Disable | -                     | Missed Call for Pickup             | Display Disable      | -        |
| System Speed Dial Display         | Speed Number    | -                     | Transfer Target Display for Recall | Enable Operator Only | -        |
| CSTA Node Code                    | 0               |                       | No Ring for Multi-Device           | Disable              | -        |
| Minimum Number Translation Length | 10              |                       | Hunt Group Member Service          | Disable              | -        |
| Smart Routing Service             | Enable          | -                     | Use Default Access Code Use List   | No                   | -        |
| Change Apply Close                |                 |                       |                                    |                      |          |

### [CONFIGURATION > User Group > Service Group]

| IDIALOG]Service Group - Change   |                      |                                   |                                                                                                    |
|----------------------------------|----------------------|-----------------------------------|----------------------------------------------------------------------------------------------------|
| User Group                       | UG1 💌                | Name                              | UG1-SG1                                                                                                    |
| Service Group Code               |                      | CLI Number                        |                                                                                                    |
| Class of Service                 | v                    | Restriction Policy                | Image: Image: |
| Dial Tone                        | <b></b>              | Dial Plan                         |                                                                                                    |
| Application Server Service Group | <b>•</b>             | Node1 App Server Service Group    |                                                                                                    |
| Call Recording Method            | Conference Recording | Auto Attendant Ring Plan Schedule |                                                                                                    |
| CFUR Service Schedule            |                      |                                   |                                                                                                    |
|                                  | Change Ap            | ply Close                         |                                                                                                    |

[CONFIGURATION > User > Single Phone User]

| User Group                      | UG1              | <b>v</b> | Service Group                  | UG1-SG1               |  |
|---------------------------------|------------------|----------|--------------------------------|-----------------------|--|
| Location                        | UG1-LOC1         | -        | Extension Number               | 2001                  |  |
| Application User ID             | 2001@ug1,scm,com |          | Extension Name                 | 2001                  |  |
| Application Password            | *****            |          | PIN Number                     | ****                  |  |
| Authentication User ID          | 2001             |          | Phone Verification             | None                  |  |
| Authentication Password         | ****             |          | MAC Address                    |                       |  |
| IP Address                      | 10,251,191,164   |          | Private IP Address             | 10,251,191,164        |  |
| Profile Login ID                | UG12001          |          | Phone Type                     | Samsung-Desktop-Phone |  |
| Profile Login Passcode          | ****             |          | Language                       | Korean                |  |
| Mobile Phone Number             |                  |          | Use Mobile Phone Number        | None                  |  |
| Protocol                        | UDP              |          | Media                          | RTP                   |  |
| TLS Connection                  | Reuse            | <b></b>  | Ping Ring Type                 | None                  |  |
| A-A Primary Node                | NODE 0           | -        | A-A Dual Registration          | Enable                |  |
| VMS Extension Number            |                  |          | Make Mailbox                   | Yes                   |  |
| URI Type                        | SIP              | <b>_</b> | DTMF                           | RFC2833               |  |
| RFC2833 DTMF Payload            | 101              |          | Time Zone                      | GMT +09:00 Asia/Seoul |  |
| Department                      |                  | <b>_</b> | Position                       |                       |  |
| Send CLI Number                 |                  |          | Service Group Local CLI Number |                       |  |
| Service Group Local Number      |                  |          | Restriction Policy             |                       |  |
| Class of Service                |                  | -        | Gateway Name                   |                       |  |
| Extension Lock                  | None             | <b>_</b> | LDAP DN Number                 |                       |  |
| Account Code Use                |                  | -        | Auto Answer by Click to Dial   | Enable                |  |
| Accept Login Override           | Disable          | -        | External Ringback Tone Use     | None                  |  |
| MOH Announcement ID             |                  | -        | Display Option                 | Normal                |  |
| Send CLI Name                   |                  |          | Call Monitoring                | Disable               |  |
| Send Extension Number           |                  |          | Use Virtual Ringback           | Disable               |  |
| Caller Ring Type                | None             | -        | Off Hook Alarm                 |                       |  |
| Check Registration Protocol     | Disable          | -        | MOH SIP Media Mode             | Send Only             |  |
| pplication Server Service Group |                  | -        | CMS Monitoring                 | Disable               |  |

# ABBREVIATION

#### Α AA Auto Attendant AAR Automatic Alternative Routing ACD Automatic Call Distribution AR Alternative Route B BHCA **Busy Hour Call Attempt** BLF **Busy Lamp Field** С CAC Call Admission Control CDR Call Detailed Record CLI Calling Line Identification CLIR Calling Line Identification Restriction COS **Class of Service** CPS Call Per Second Computer Supported Telephony Application CSTA **Computer Telephony Interface** CTI D DID **Direct Inward Dial** DISA **Direct Inward System Access** DN **Directory Number** DND Do Not Disturb DOD **Direct Outward Dial** DR **Direct Route** DTMF **Dual Tone Multi-Frequency** F

Fixed Mobile Convergence

© SAMSUNG Electronics Co., Ltd.

FMC

| I |                           |                                                                                                    |
|---|---------------------------|----------------------------------------------------------------------------------------------------|
|   | ITSP<br>IVR               | Internet Telephony Service Provider<br>Interactive Voice Response                                                               |
| L | LDAP                      | Lightweight Directory Access Protocol                                                                                           |
| М |                           |                                                                                                    |
|   | MCS<br>MOH                | Multimedia Conference System<br>Music On Hold                                                                                   |
|   | MWI                       | Message Waiting Indication                                                                                                    |
| Ν |                           |                                                                                                    |
|   | NMS                       | Network Management System                                                                                                    |
| Ρ |                           |                                                                                                    |
|   | PBX<br>PSTN               | Private Branch eXchange<br>Public Switched Telephone Network                                                                    |
| R |                           |                                                                                                    |
|   | RADIUS<br>RFC<br>RTP      | Remote Authentication Dial In User Service<br>Request For Comments<br>Realtime Transport Protocol                               |
| S |                           |                                                                                                    |
|   | SBC<br>SCM<br>SIP<br>SNMP | Session Border Controller<br>Samsung Communication Manager<br>Session Initiation Protocol<br>Simple Network Management Protocol |
| т |                           |                                                                                                    |
|   | TLS                       | Transport Layer Security                                                                                                    |
| U |                           |                                                                                                    |
|   | UMS                       | Unified Messaging System                                                                                                    |
| V |                           |                                                                                                    |
|   | VMS<br>VoIP               | Voice Mailing System<br>Voice over IP                                                                                           |

## W

WE

Wireless Enterprise

### scm Quick Installation Guide

©2013 Samsung Electronics Co., Ltd.

All rights reserved.

Information in this manual is proprietary to SAMSUNG Electronics Co., Ltd.

No information contained here may be copied, translated, transcribed or duplicated by any form without the prior written consent of SAMSUNG.

Information in this manual is subject to change without notice.

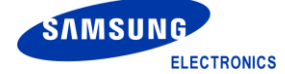